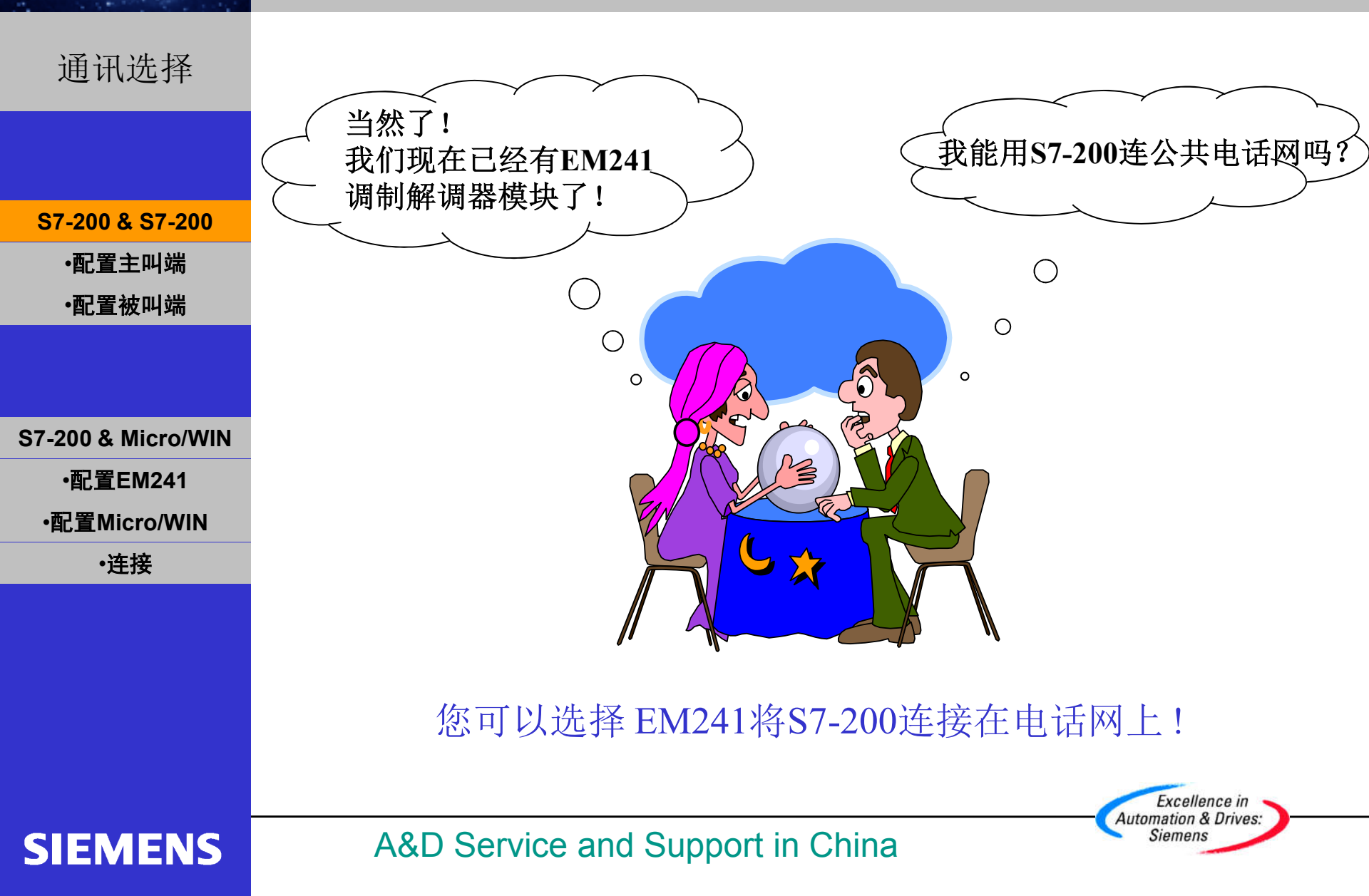

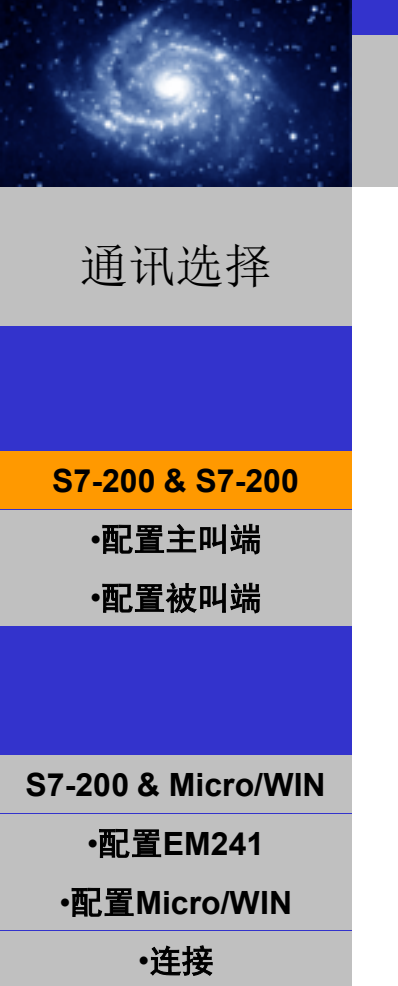

## EM241 快速入门

必备条件

- 带有STEP 7 Micro/WIN32软件的编程设备,软件版本 3.2 SP1以上。
- PC/PPI 电缆或者 CP5611/5511/5411 和MPI电缆。
- 两个CPU22X,订货号6ES7 xxx-xxXX 21-xXXx 或更新版本
- 两个EM241, 订货号为 6ES7 241-1AA22-0XA0。

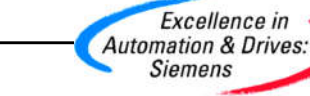

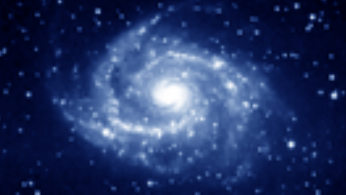

## EM241 快速入门

Automation & Drives: Siemens

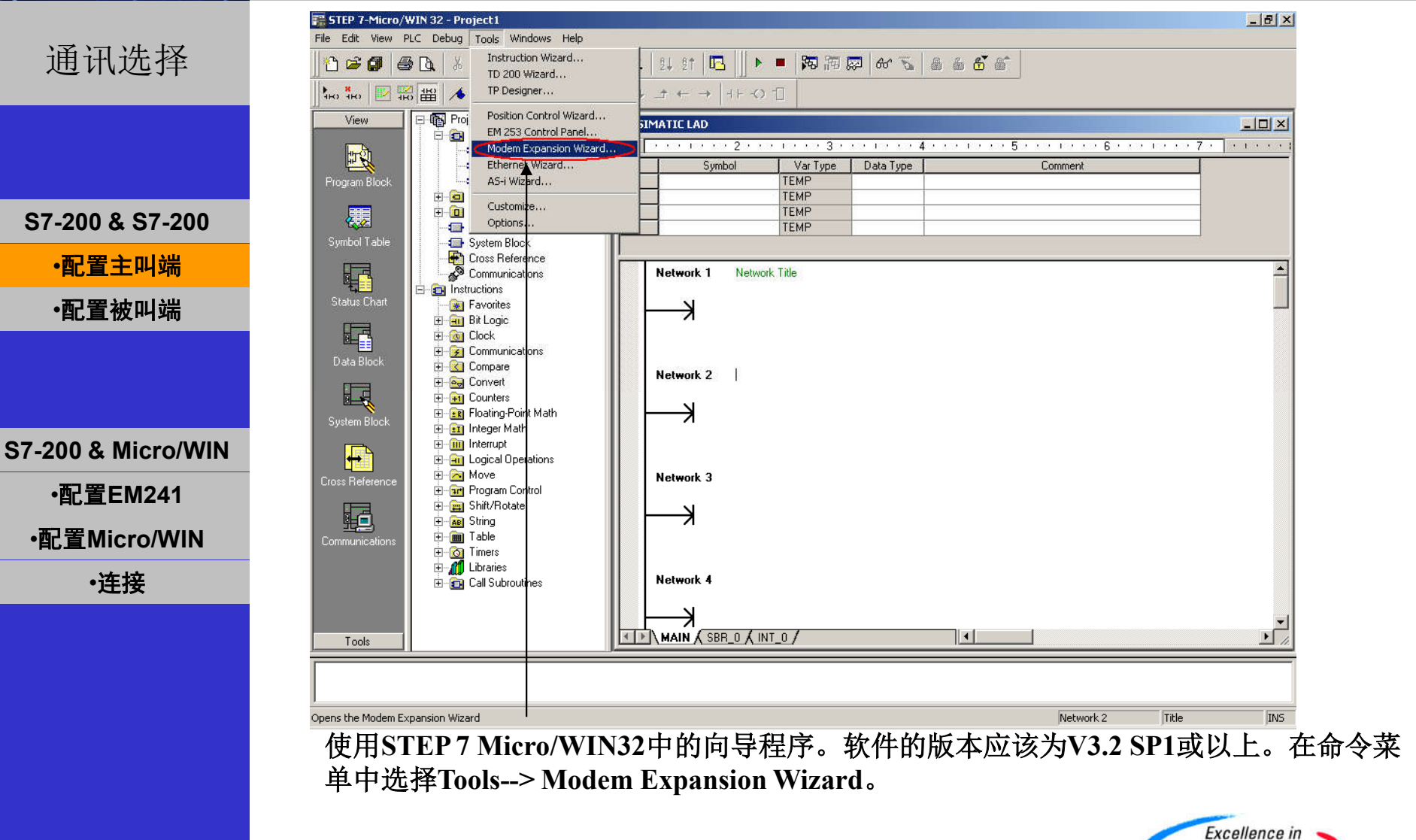

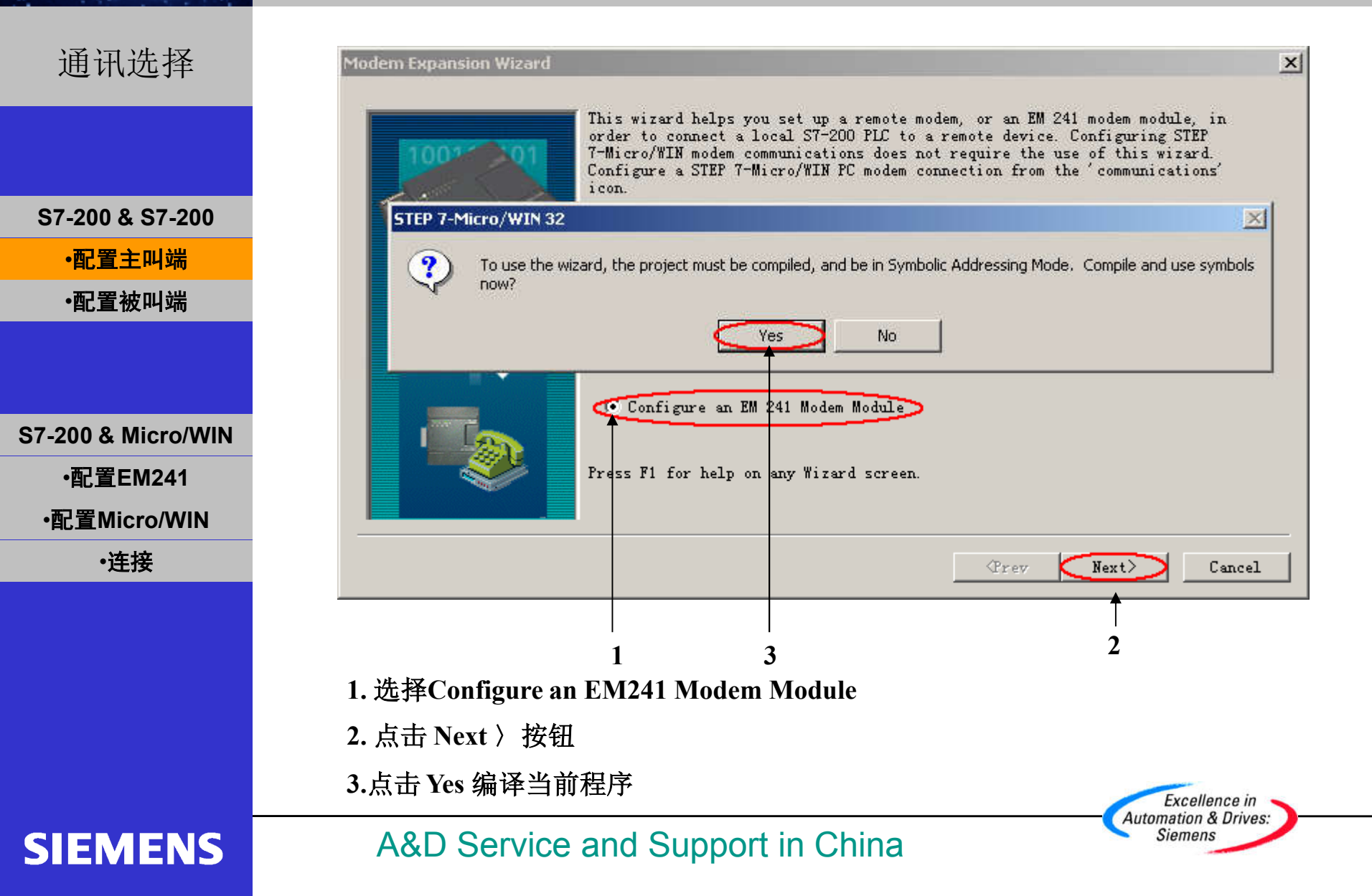

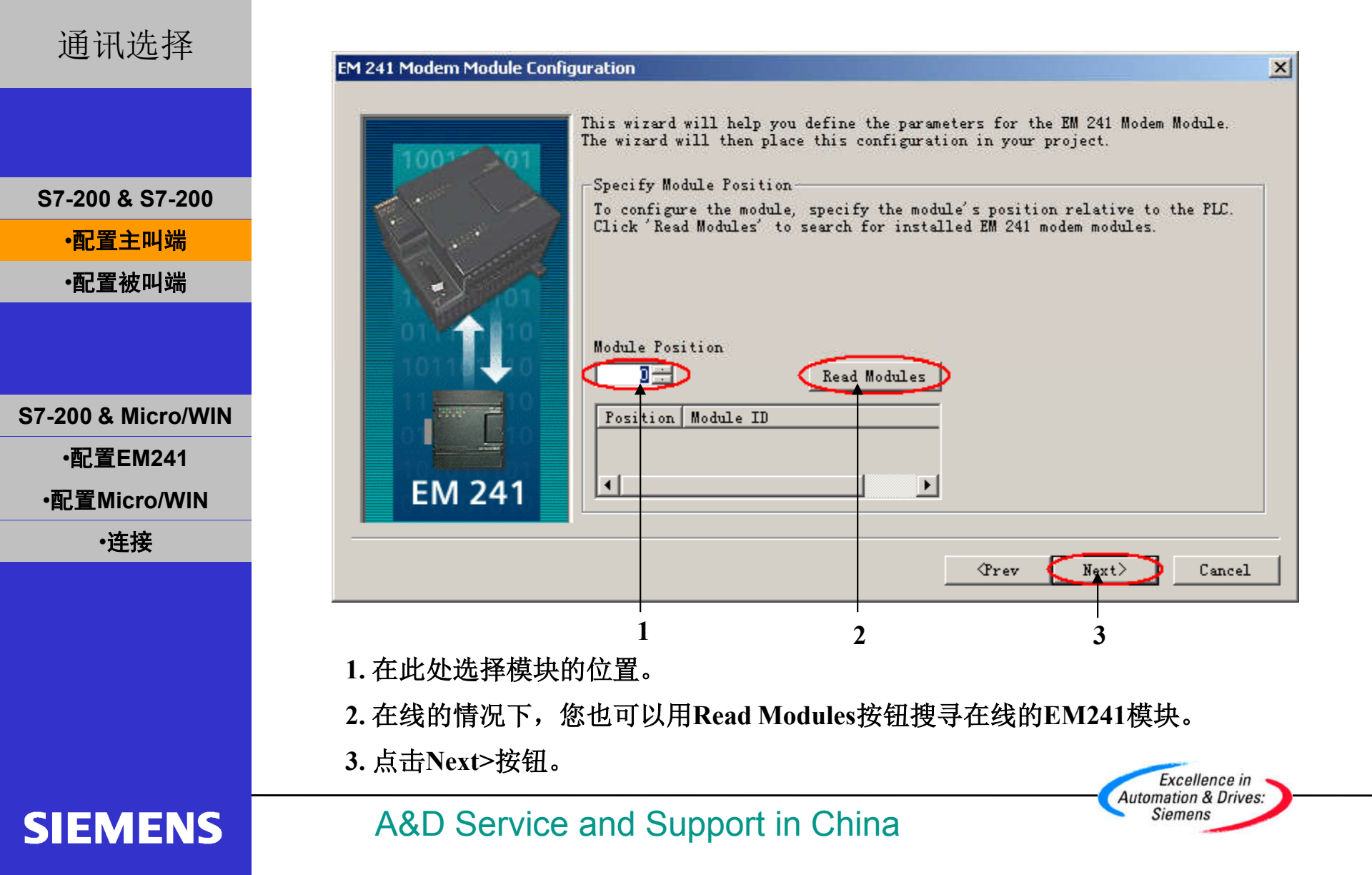

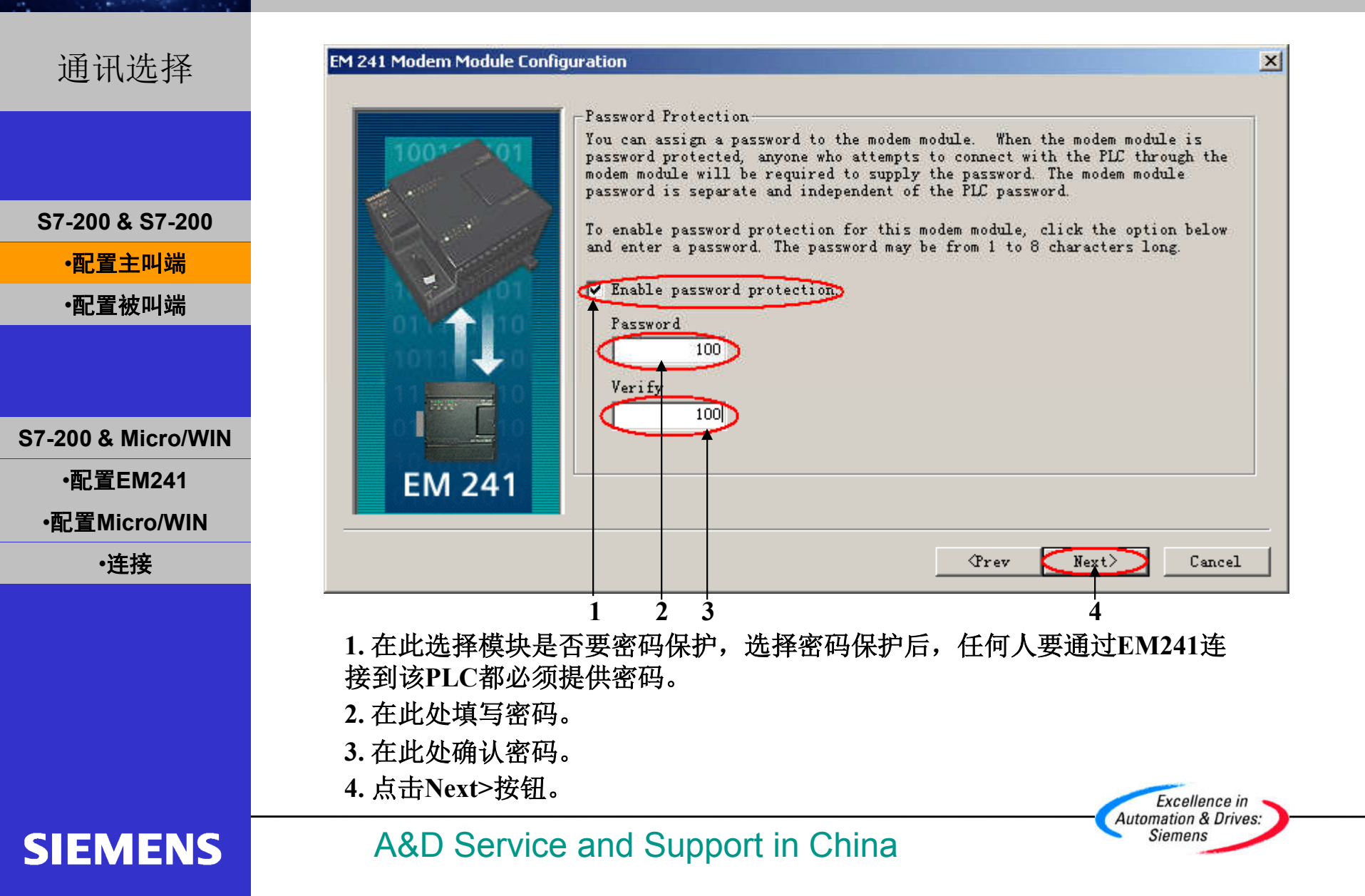

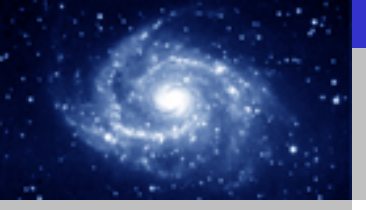

## EM241 快速入门

Excellence in Automation & Drives: Siemens

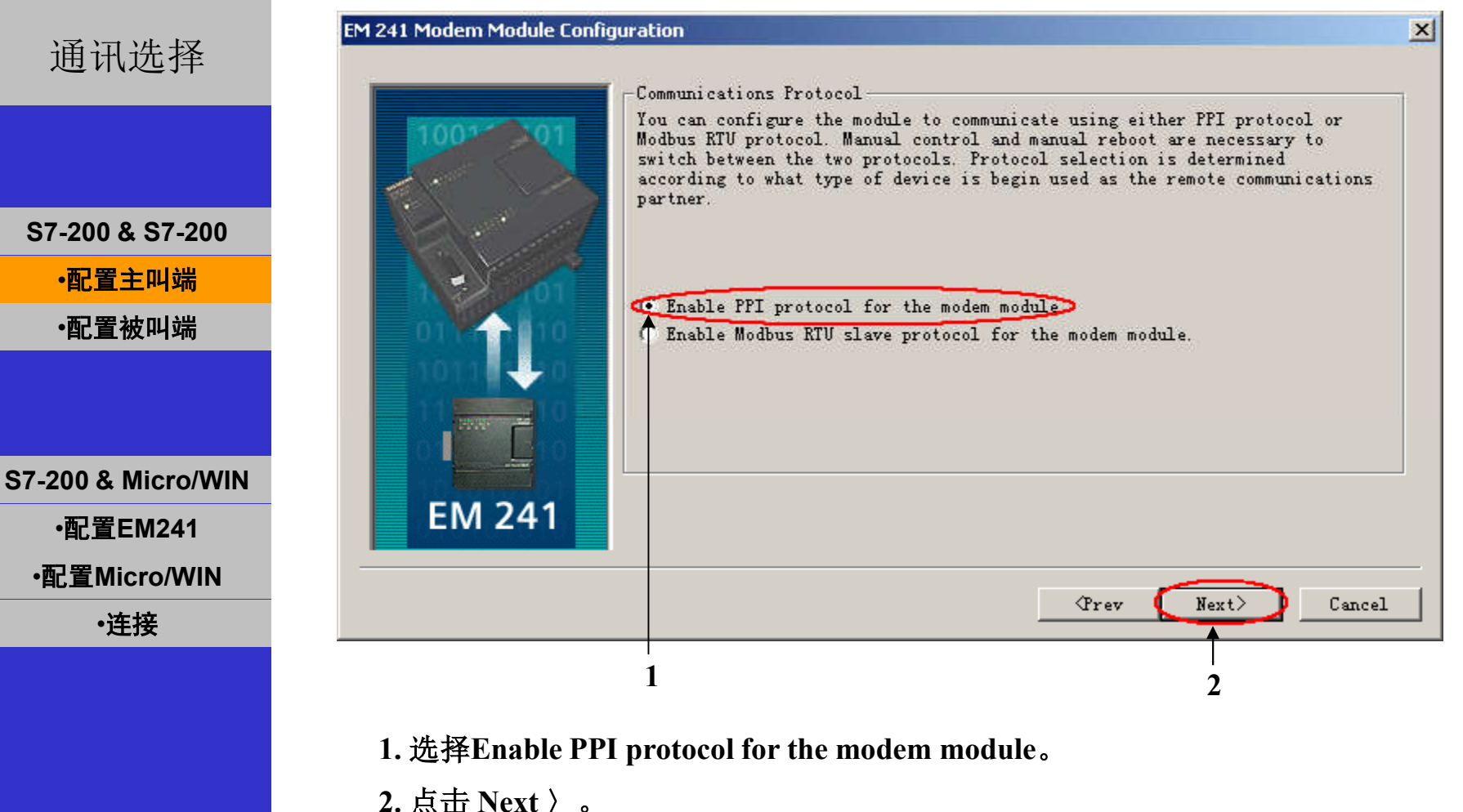

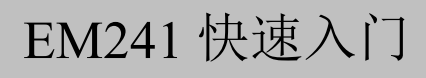

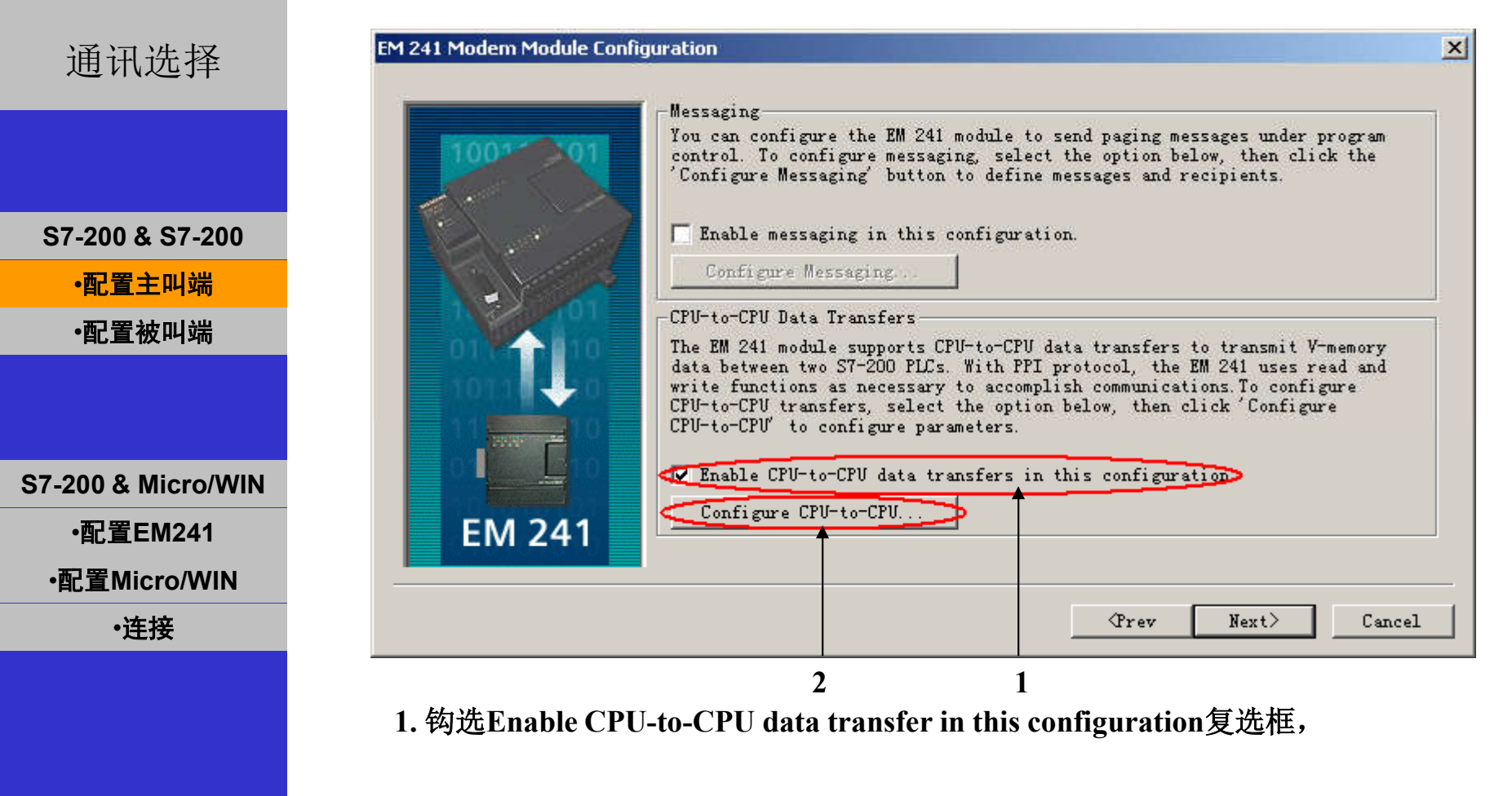

2. 点击Configure CPU-to-CPU...配置该PLC要读/写的数据。

A&D Service and Support in China

SIEMENS

Excellence in Automation & Drives: Siemens

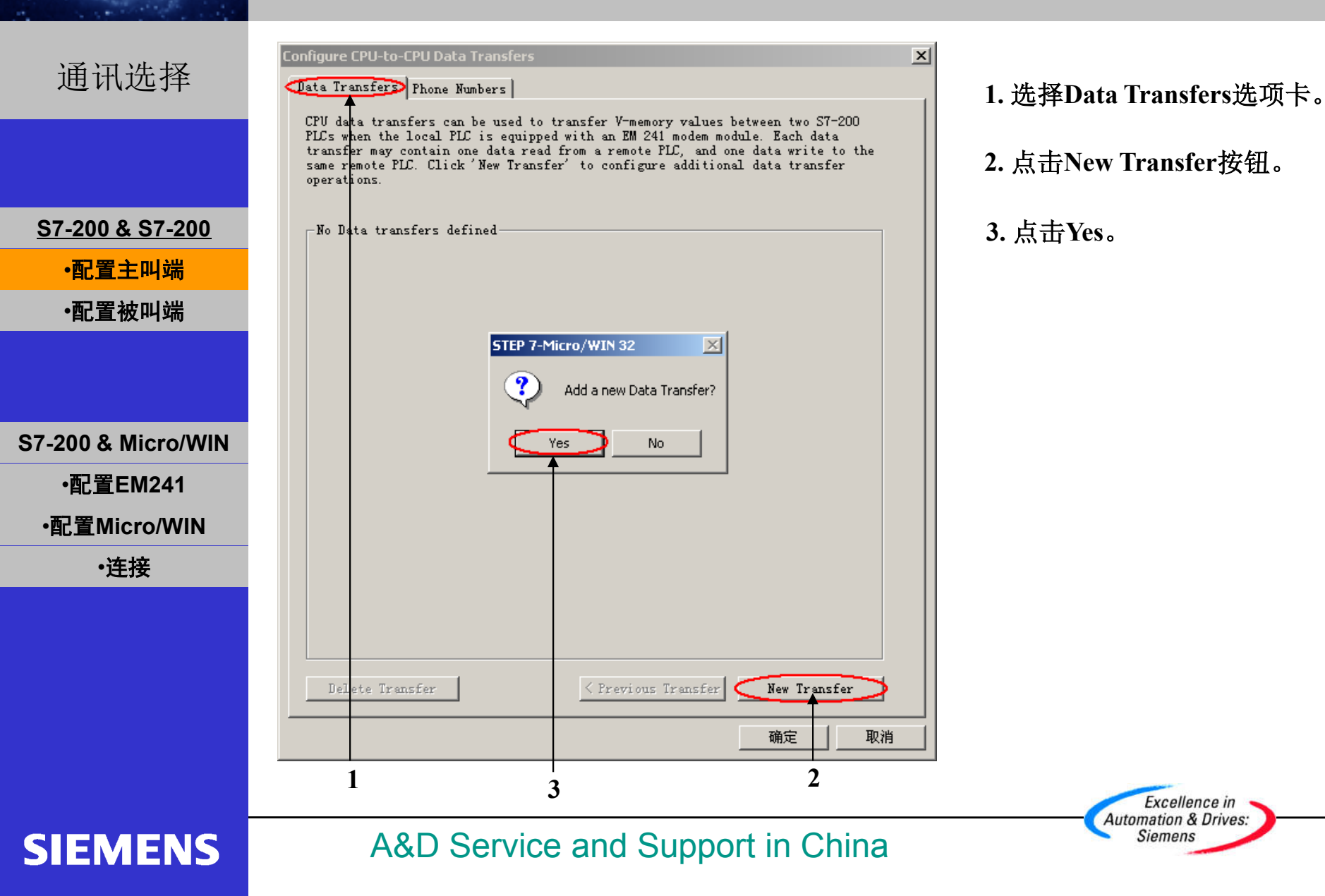

×

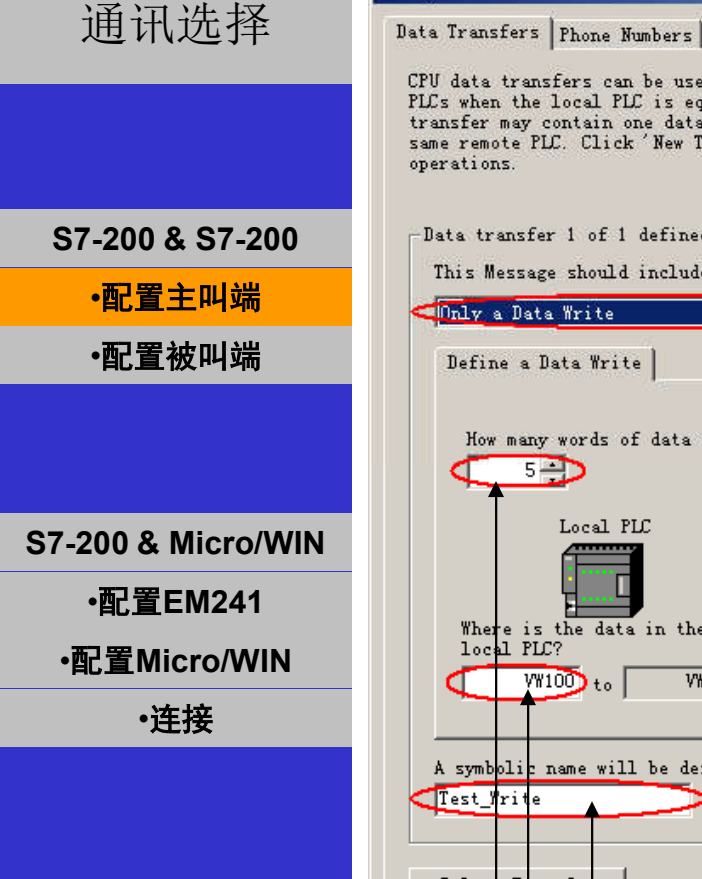

SIEMENS

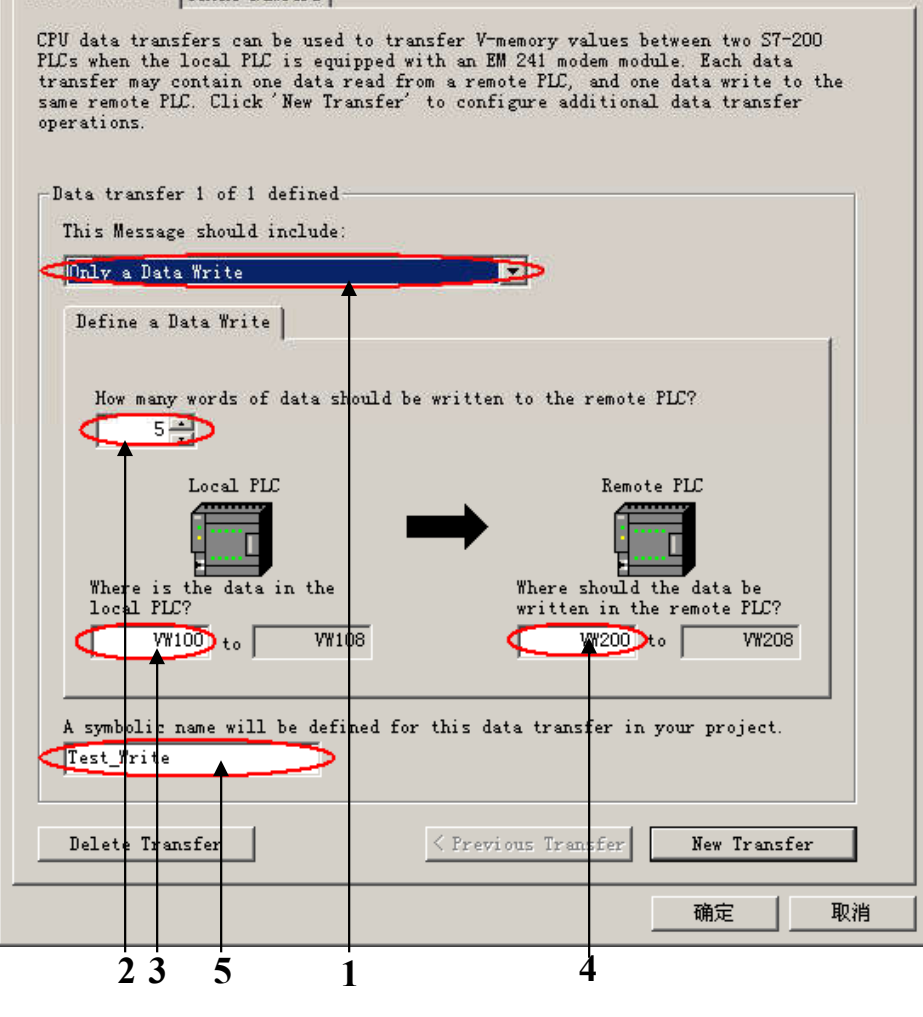

A&D Service and Support in China

Configure CPU-to-CPU Data Transfers

#### <u>如果该PLC需要向远程PLC写数据</u>

1. 选择Only a Data Write。

2. 在此输入要向远程PLC写入的字 节长度。

3. 在此输入数据源的起始地址。

4. 在此输入数据目的地的起始 地址。

5. 在此为这个数据传输定义一个符 号名(符号名将在编程时使用,建 议使用英文并区分大小写)。

> Excellence in Automation & Drives: Siemens

X

#### 通讯选择

CPU data transfers can be used to transfer V-memory values between two S7-200 PLCs when the local PLC is equipped with an EM 241 modem module. Each data transfer may contain one data read from a remote PLC, and one data write to the same remote PLC. Click 'New Transfer' to configure additional data transfer operations.

Configure CPU-to-CPU Data Transfers

Data Transfers Phone Numbers

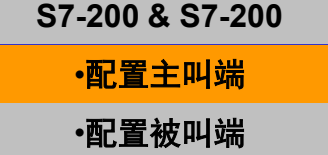

S7-200 & Micro/WIN ・配置EM241 ・配置Micro/WIN ・连接

SIEMENS

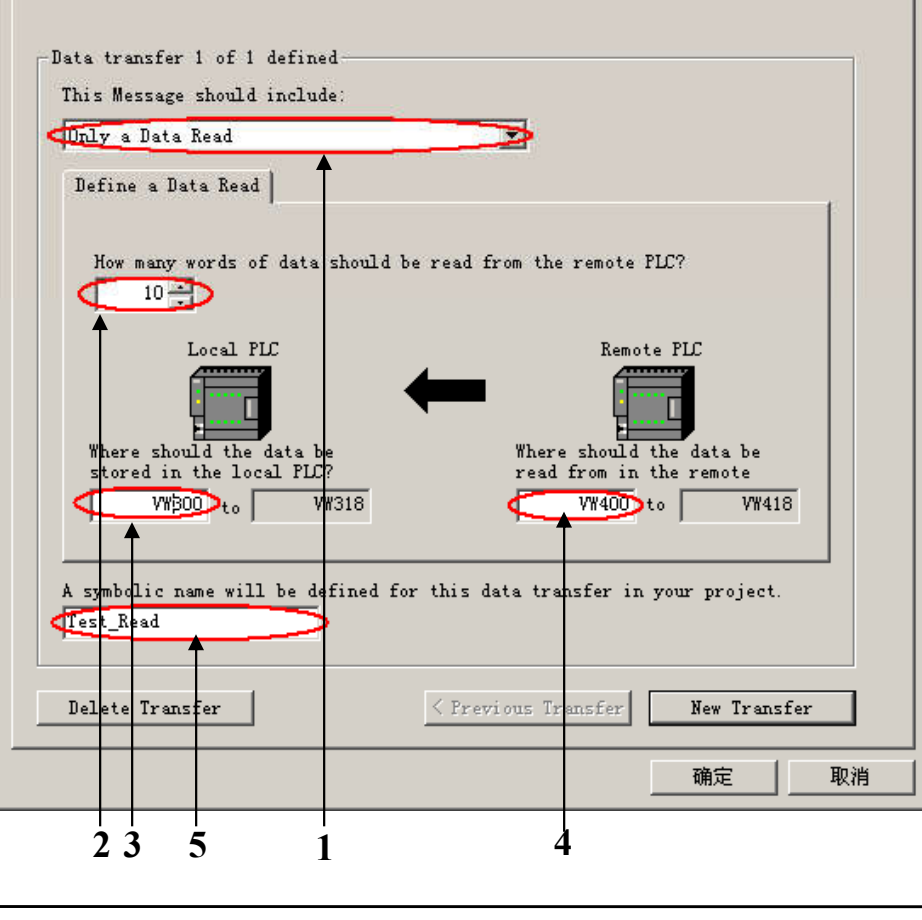

#### <u>如果该PLC需要从远程PLC读数据</u>

1. 选择Only a Data Read。

2. 在此输入要从远程PLC读取的 字节长度。

**3.**在此输入数据目的地的起始 地址。

4. 在此输入数据源的起始地址。

5. 在此为这个数据传输定义一 个符号名(符号名将在编程时 使用,建议使用英文并区分大 小写)。

> Excellence in Automation & Drives: Siemens

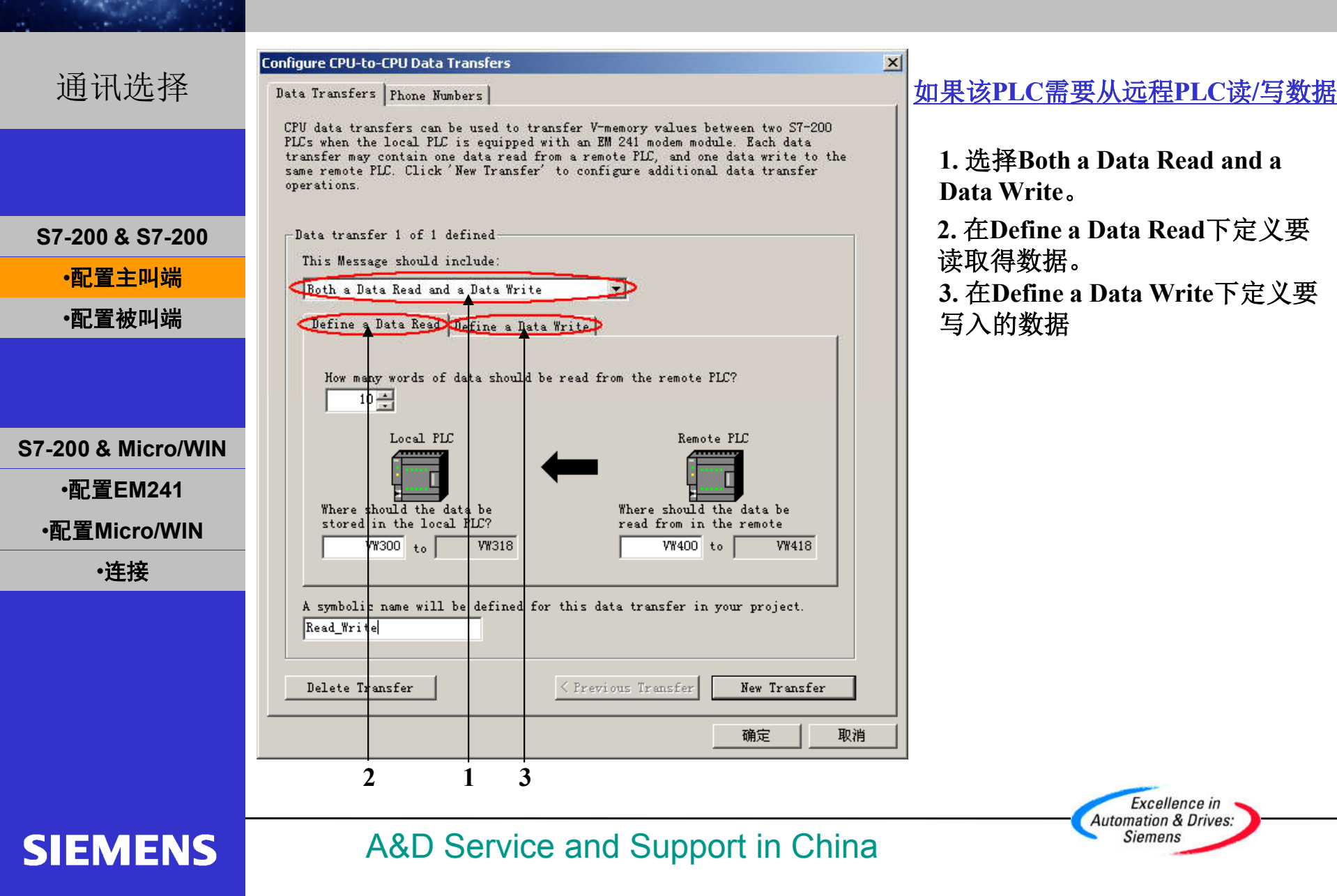

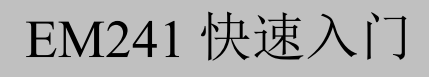

X

#### 通讯选择

S7-200 & S7-200

•配置主叫端

•配置被叫端

S7-200 & Micro/WIN

·配置EM241

•配置Micro/WIN

·连接

SIEMENS

#### Configure CPU-to-CPU Data Transfers

2

Data Transfers Phone Numbers

CPU data transfers can be used to transfer V-memory values between two S7-200 PLCs when the local PLC is equipped with an EM 241 modem module. Each data transfer may contain one data read from a remote PLC, and one data write to the same remote PLC. Click 'New Transfer' to configure additional data transfer operations.

Data transfer 1 of 1 defined This Message should include: Both a Data Read and a Data Write Define a Data Read Define a Data Write How many words of data should be read from the remote PLC? 10 -

Local PLC Where should the data be stored in the local PLC? WW300 to VW318 Kemote PLC Where should the data be read from in the remote VW400 to VW418

A symbolic name will be defined for this data transfer in your project. Read\_Write

Delete Transfer Servious Transfer New Transfer

#### 1. 如果该PLC要对多个不连续的地址进行读/写,点击New Transfer建立相应的数据传输。

2. 要删除当前定义的数据传输, 点击Delete Transfer。

> Excellence in Automation & Drives: Siemens

A&D Service and Support in China

确定

取消

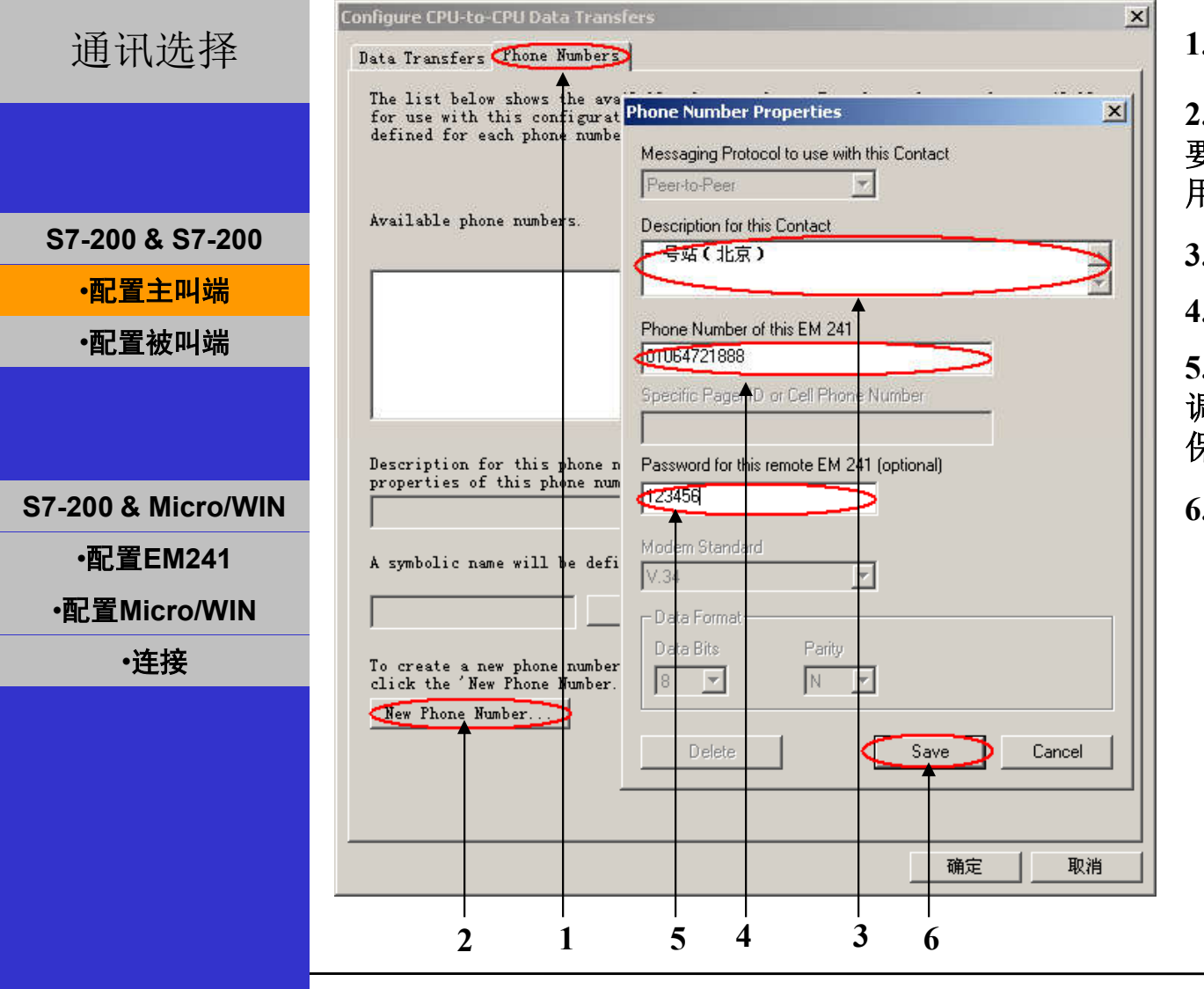

SIEMENS

A&D Service and Support in China

1. 点击Phone Numbers。

2. 点击New Phone Numbers输入 要与该PLC通讯的远程PLC所使 用的电话号码。

3. 在此输入对该电话号码的注释。

4. 在此输入电话号码。

5.如果使用这个电话号码的调制解 调器模块(EM241)使用了密码 保护,在此输入正确的密码。

6. 点击Save存储电话号码。

Excellence in Automation & Drives: Siemens

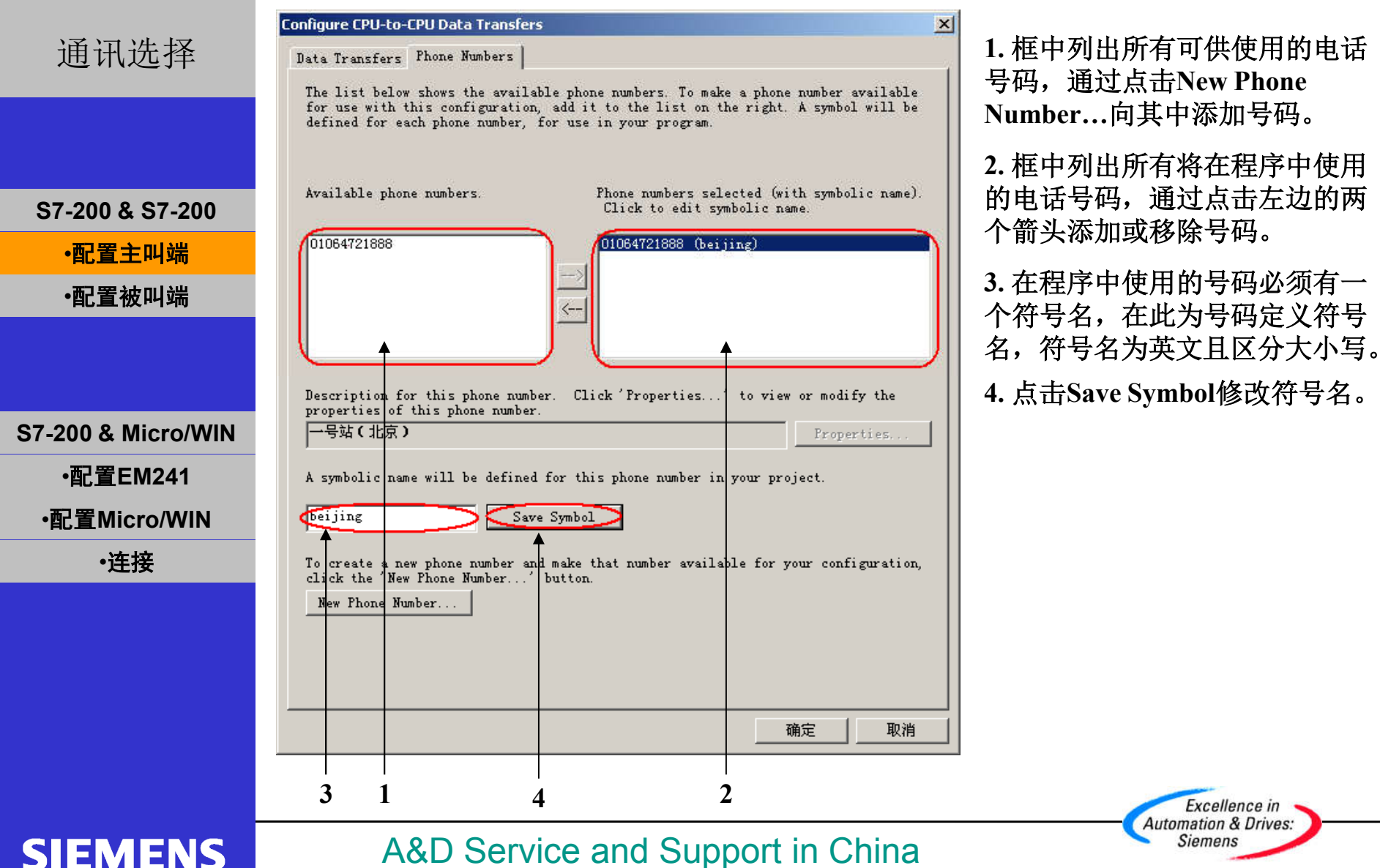

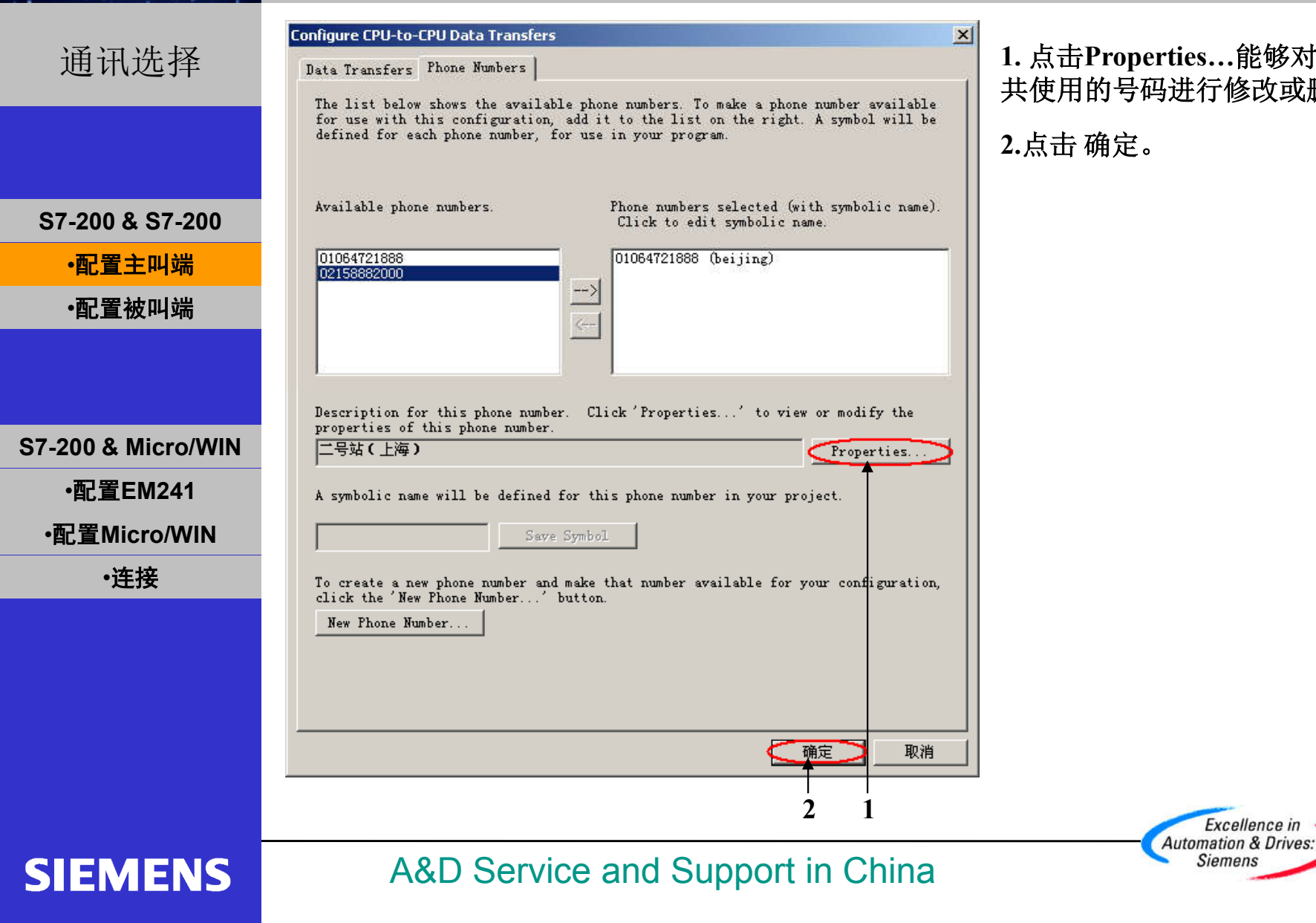

1. 点击Properties...能够对所有可 共使用的号码进行修改或删除。

| 通讯选择              | EM 241 Modem Module Configuration                                                                                                    |
|-------------------|----------------------------------------------------------------------------------------------------|
| S7-200 & S7-200   | Messaging<br>You can configure the EM 241 module to send paging messages under program<br>control. To configure messaging, select the option below, then click the<br>'Configure Messaging' button to define messages and recipients.                                                                                                    |
| • <b>配置</b> 主叫端   | Configure Messaging .                                                                                                    |
| •配置被叫端            | CPU-to-CPU Data Transfers                                                                                                    |
| 7-200 & Micro/WIN | The EM 241 module supports CPU-to-CPU data transfers to transmit V-memory<br>data between two S7-200 PLCs. With PPI protocol, the EM 241 uses read and<br>write functions as necessary to accomplish communications. To configure<br>CPU-to-CPU transfers, select the option below, then click 'Configure<br>CPU-to-CPU' to configure parameters. |
| •配置EM241          | Configure CPU-to-CPU                                                                                                    |
| •配置Micro/WIN      |                                                                                                    |
| •连接               | (Prev Next) Cancel                                                                                                    |
|                   | 1<br>1. 配置好所需要的数据传输后点击Next 〉。                                                                                                    |

S

**SIEMENS** 

A&D Service and Support in China

Excellence in Automation & Drives: Siemens

| 通讯选择               | EM 241 Modern Module Configuration                                                                                                    | ×  |
|--------------------|----------------------------------------------------------------------------------------------------|----|
|                    | Callback-                                                                                                    |    |
|                    | Callback allows the EM 241 module to automatically disconnect and dial a<br>predefined phone number after receiving an incoming call from a remote STEP<br>7-Micro/WIN. To configure callback, select the option below, then click<br>'Configure Callback'. |    |
| S7-200 & S7-200    | Enable callback in this configuration                                                                                                    |    |
| •配置主叫端             | Configure Callback                                                                                                    |    |
| •配置被叫端             |                                                                                                    |    |
|                    |                                                                                                    |    |
|                    |                                                                                                    |    |
| S7-200 & Micro/WIN |                                                                                                    |    |
| •配置EM241           | EM 241                                                                                                    |    |
| •配置Micro/WIN       |                                                                                                    | -  |
| •连接                | (Prev Next) Cancel                                                                                                    |    |
|                    | 1 2                                                                                                    |    |
|                    | 1. 回拨功能只有在通过Micro/WIN对PLC进行远程编程时才起作用,在两个                                                                                                    |    |
|                    | PLC通过拨号进行数据传输时无效,且被拨叫的一方不能使用回拨功能。回<br>按功能的使用金贝S7 200 与Miere/WIN的通识                                                                                                    |    |
|                    | 级功能时使用参见57-200与MICEO/WIN的通机<br>2 点主Next \                                                                                                    |    |
|                    | 4. 示[[]] (UAL / 0                                                                                                    |    |
|                    | Excellence in<br>Automation & Drive                                                                                                    | s: |
| SIEMENS            | A&D Service and Support in China                                                                                                    |    |

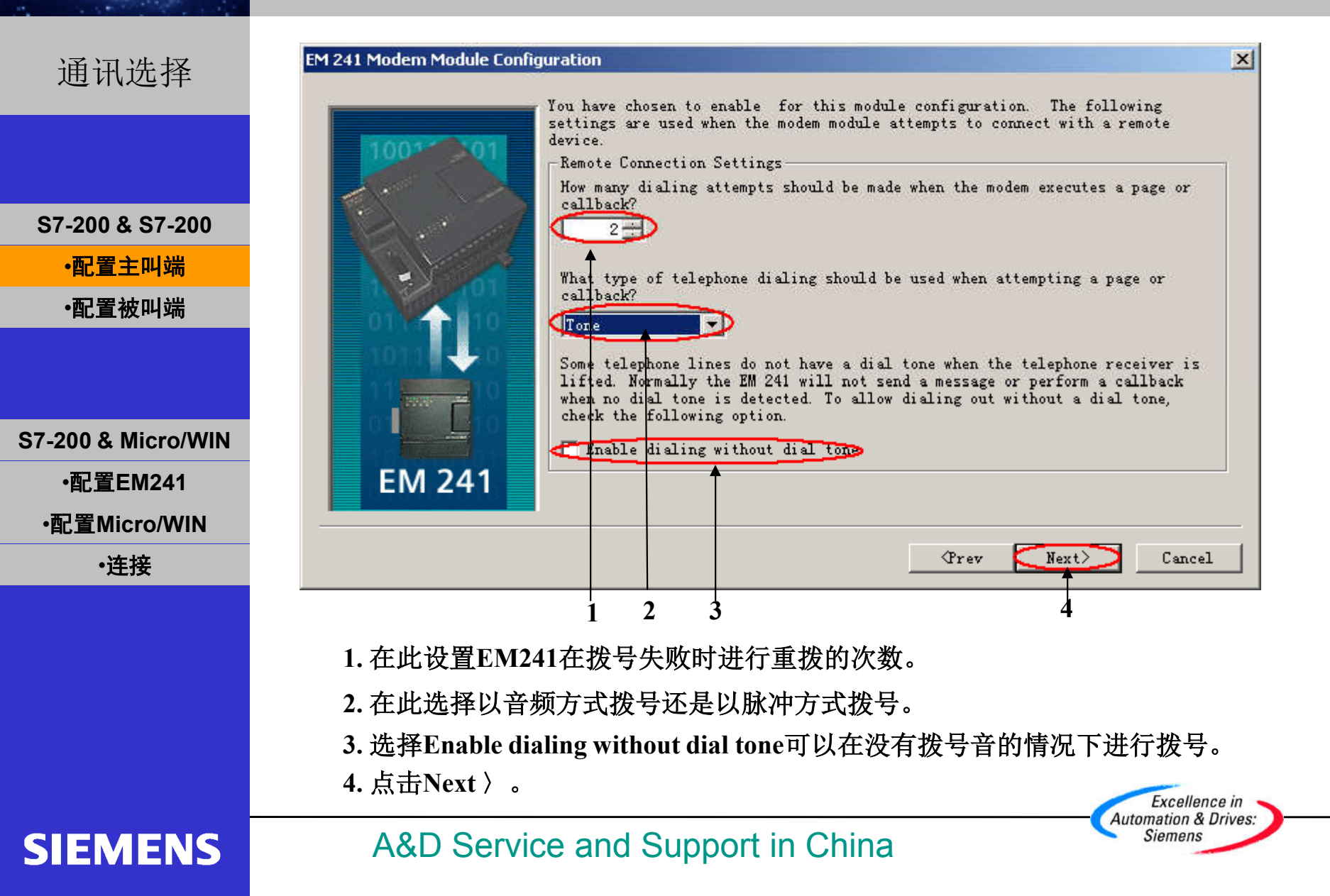

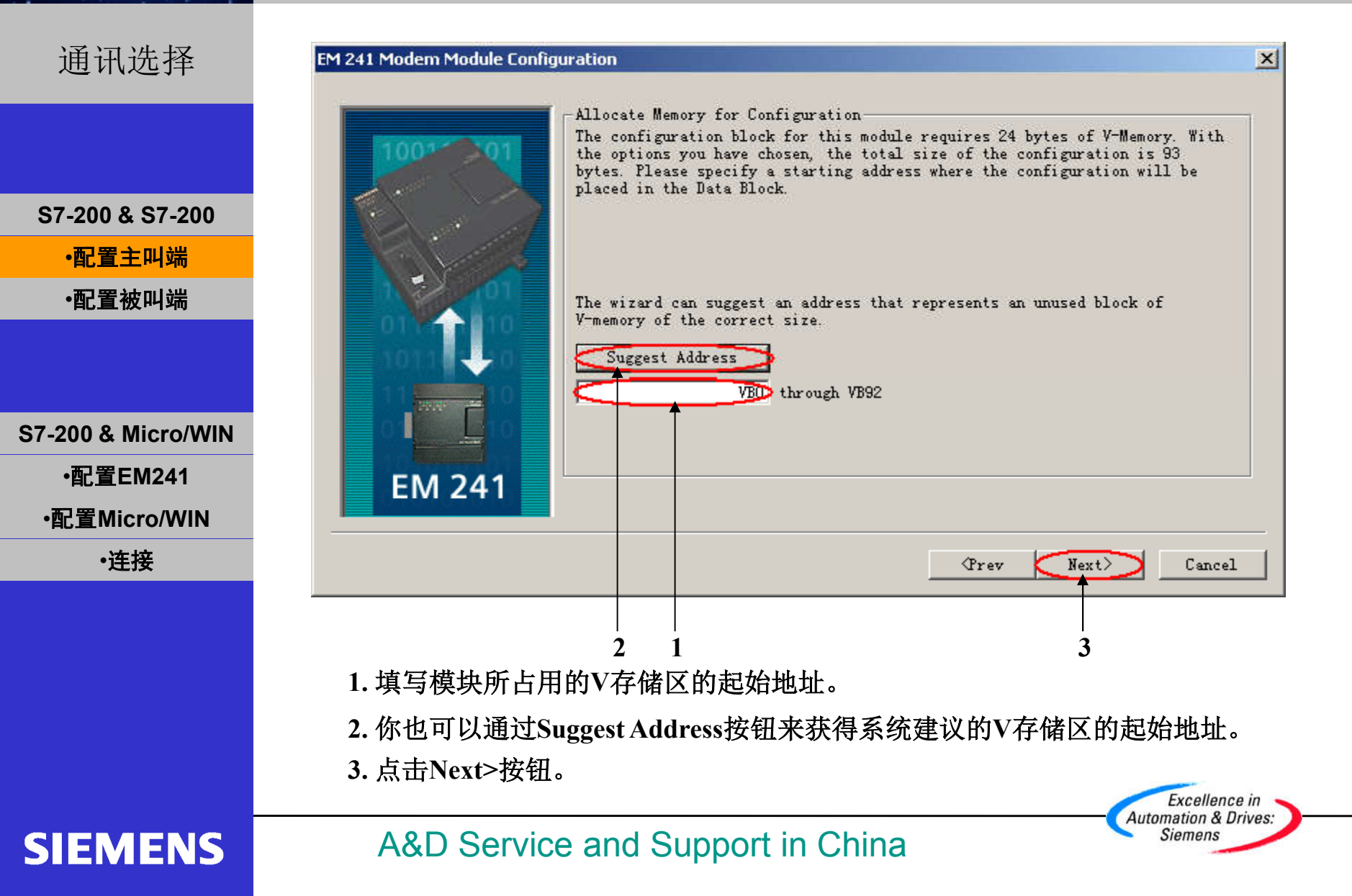

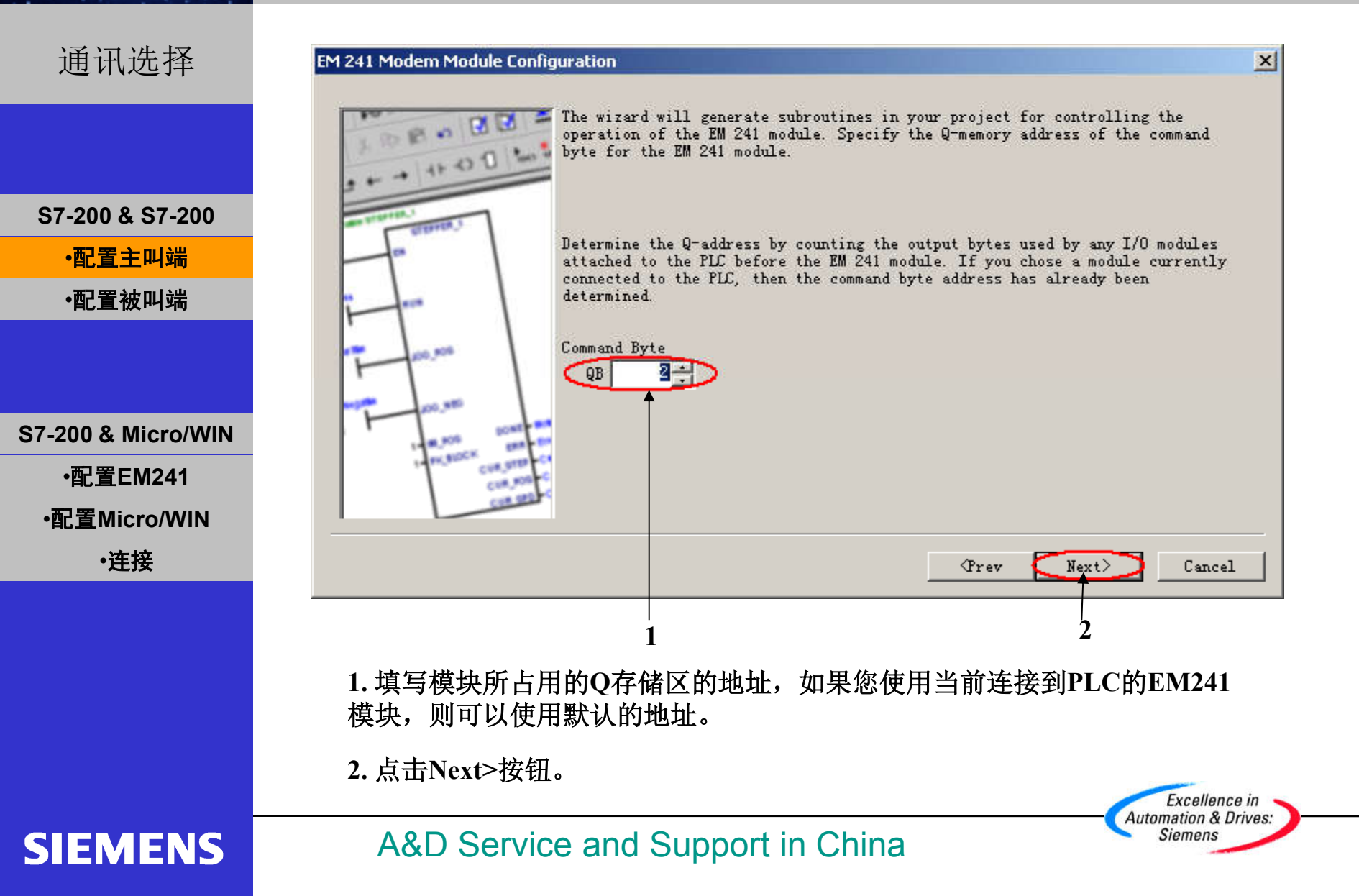

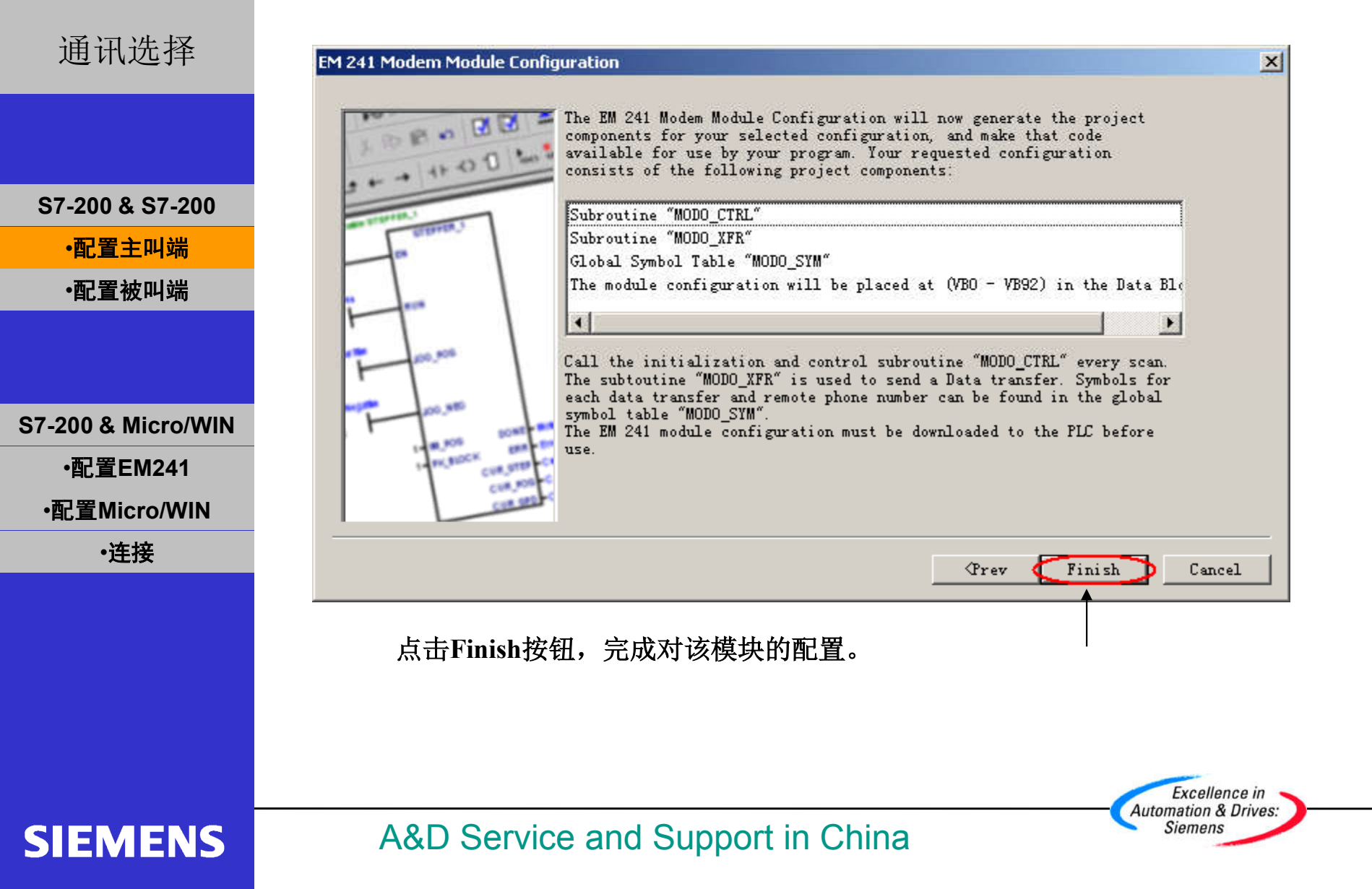

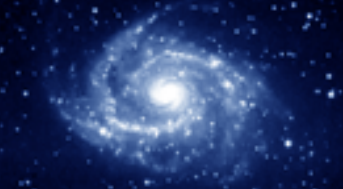

#### EM241 快速入门

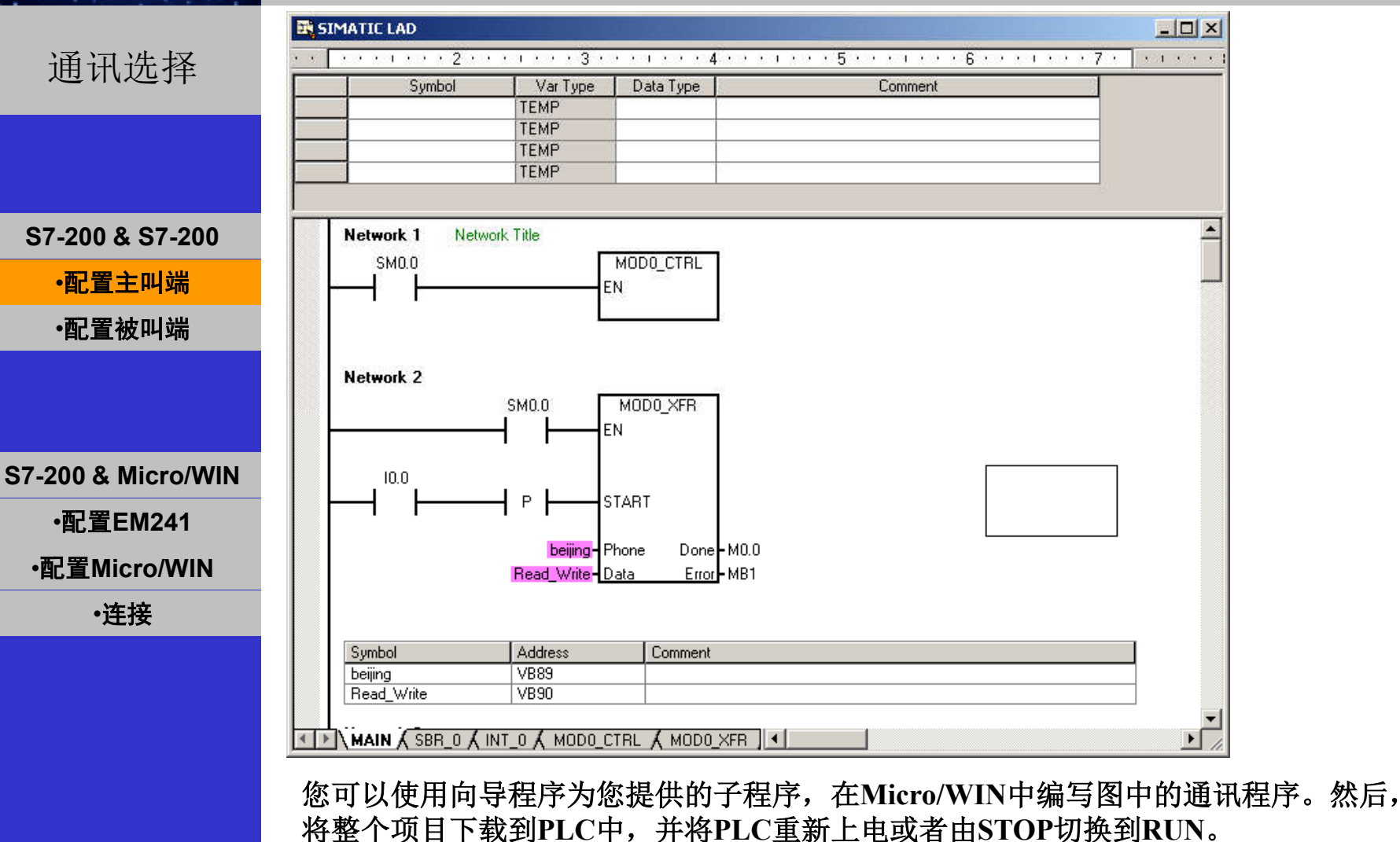

A&D Service and Support in China

Excellence in Automation & Drives: Siemens

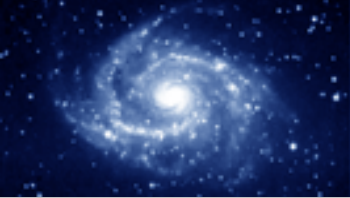

## EM241 快速入门

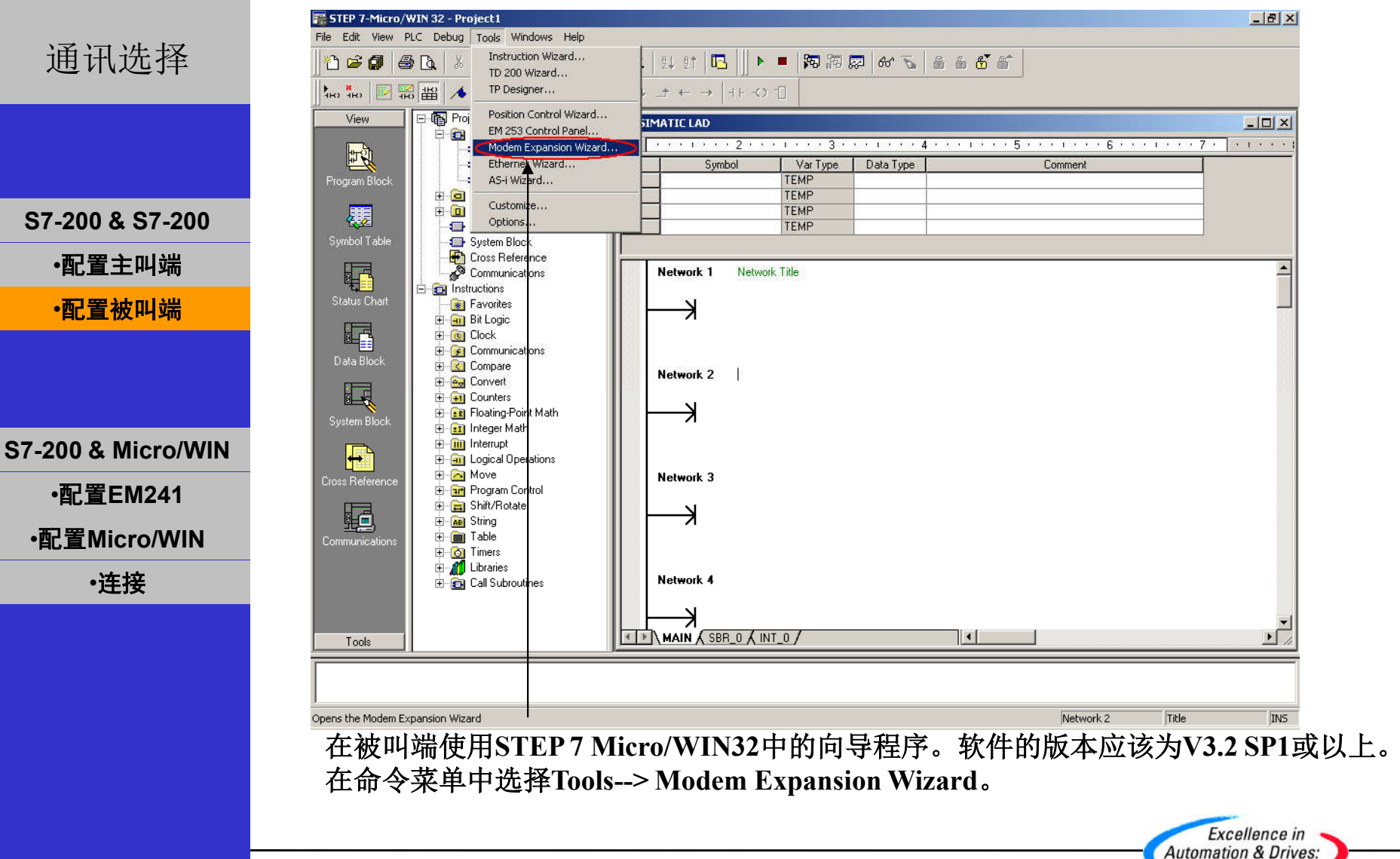

A&D Service and Support in China

Siemens

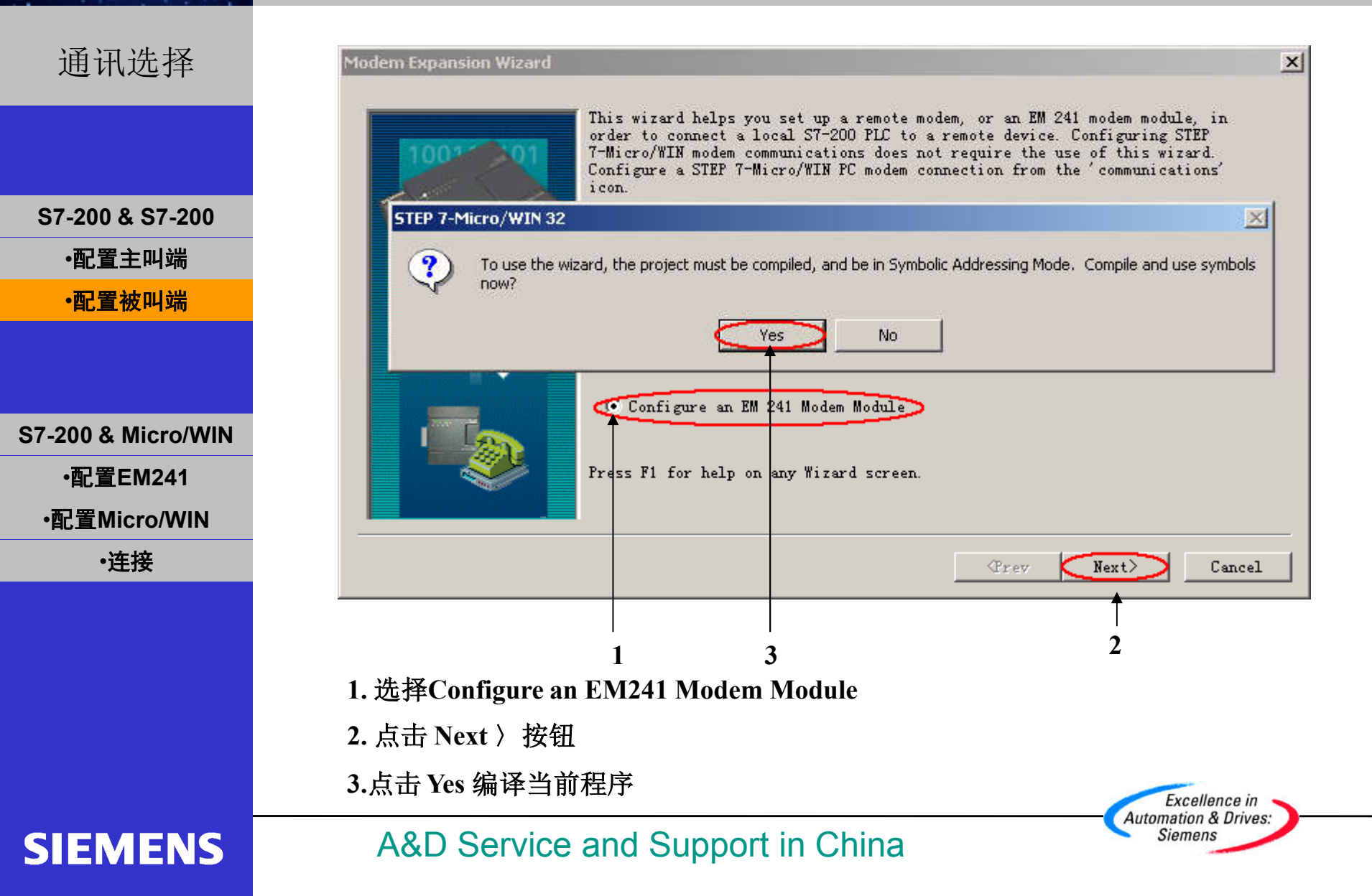

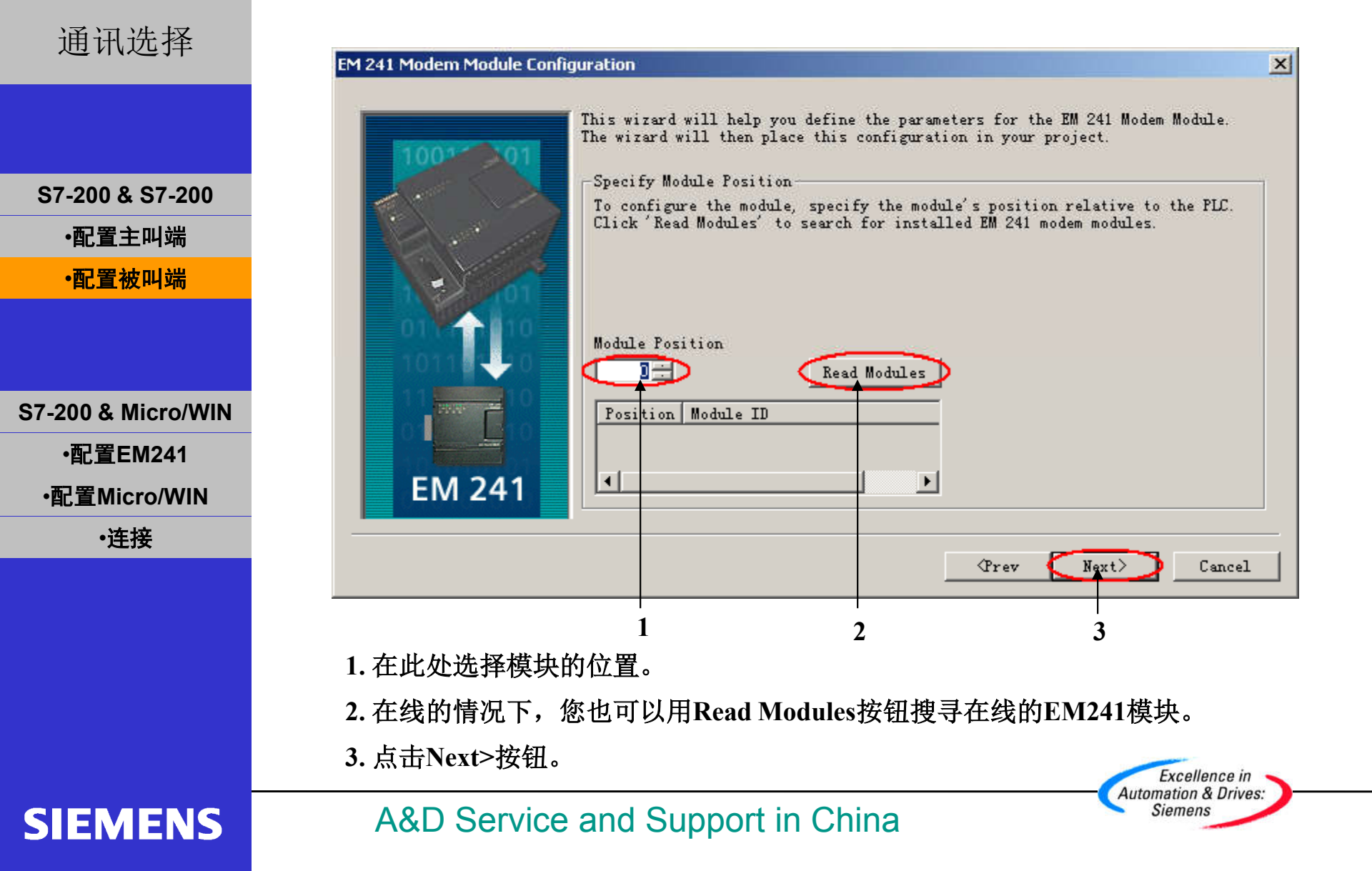

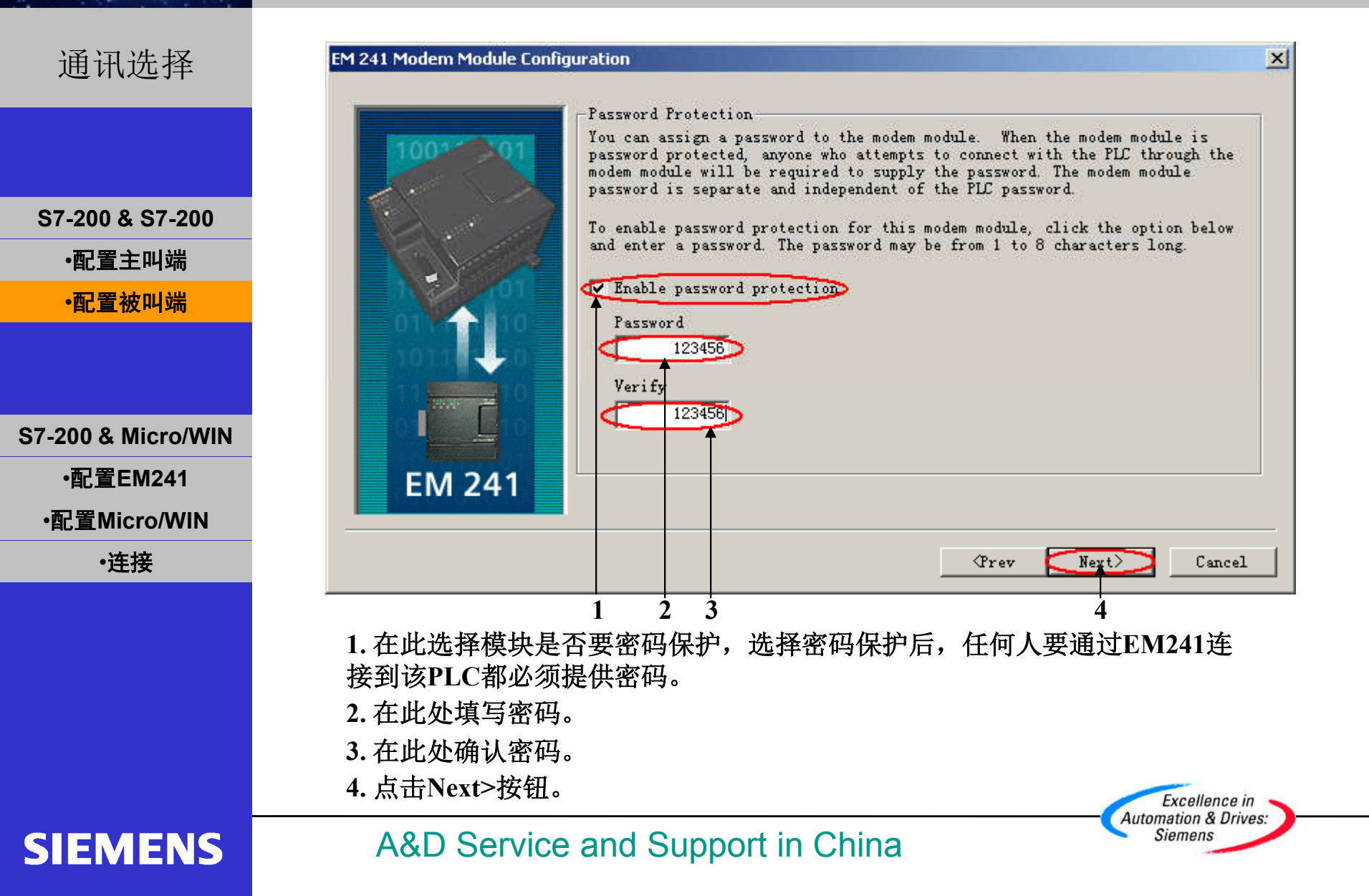

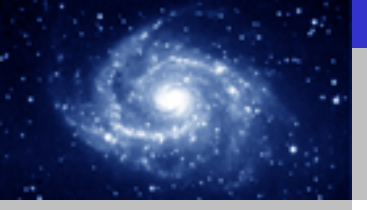

## EM241 快速入门

Excellence in Automation & Drives: Siemens

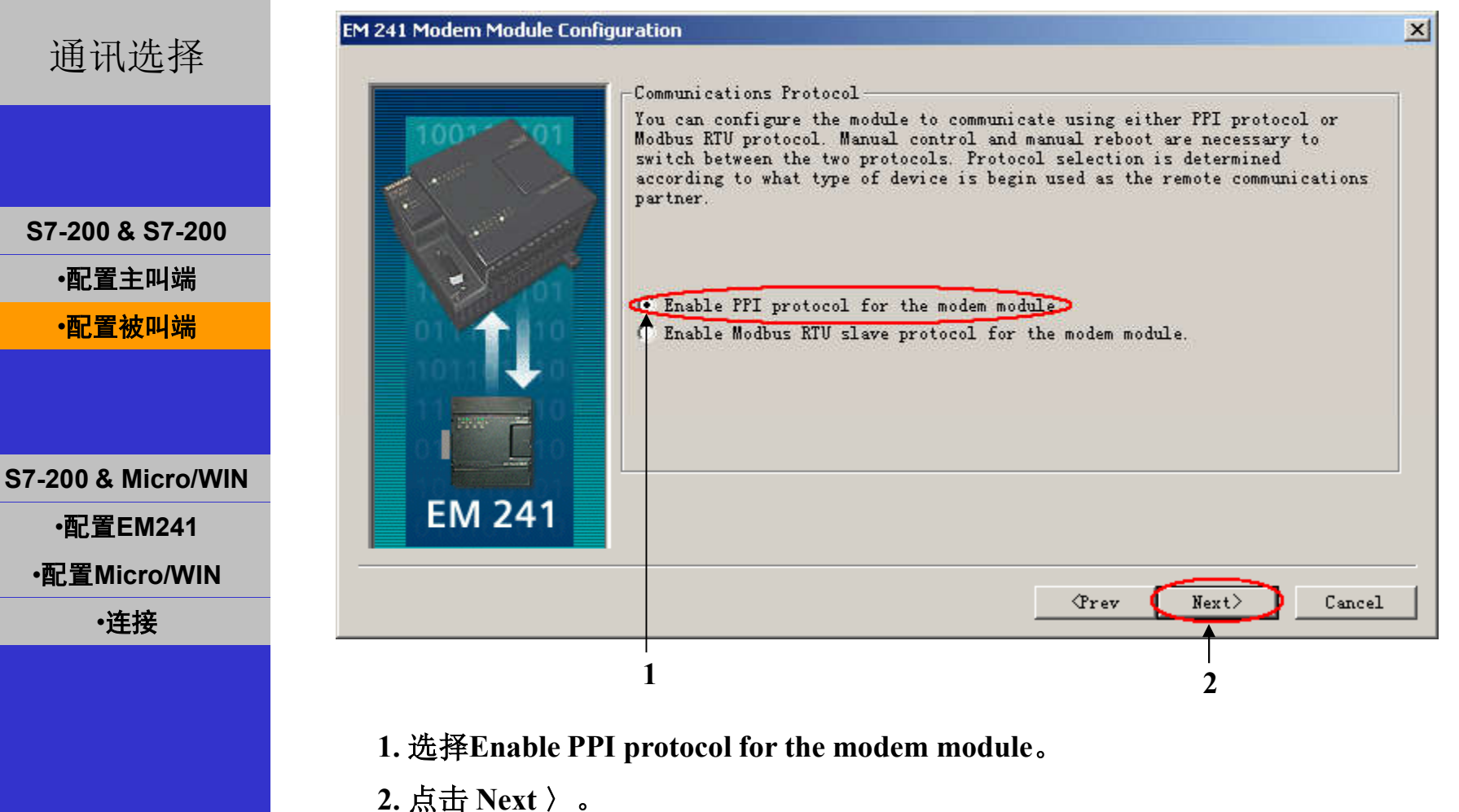

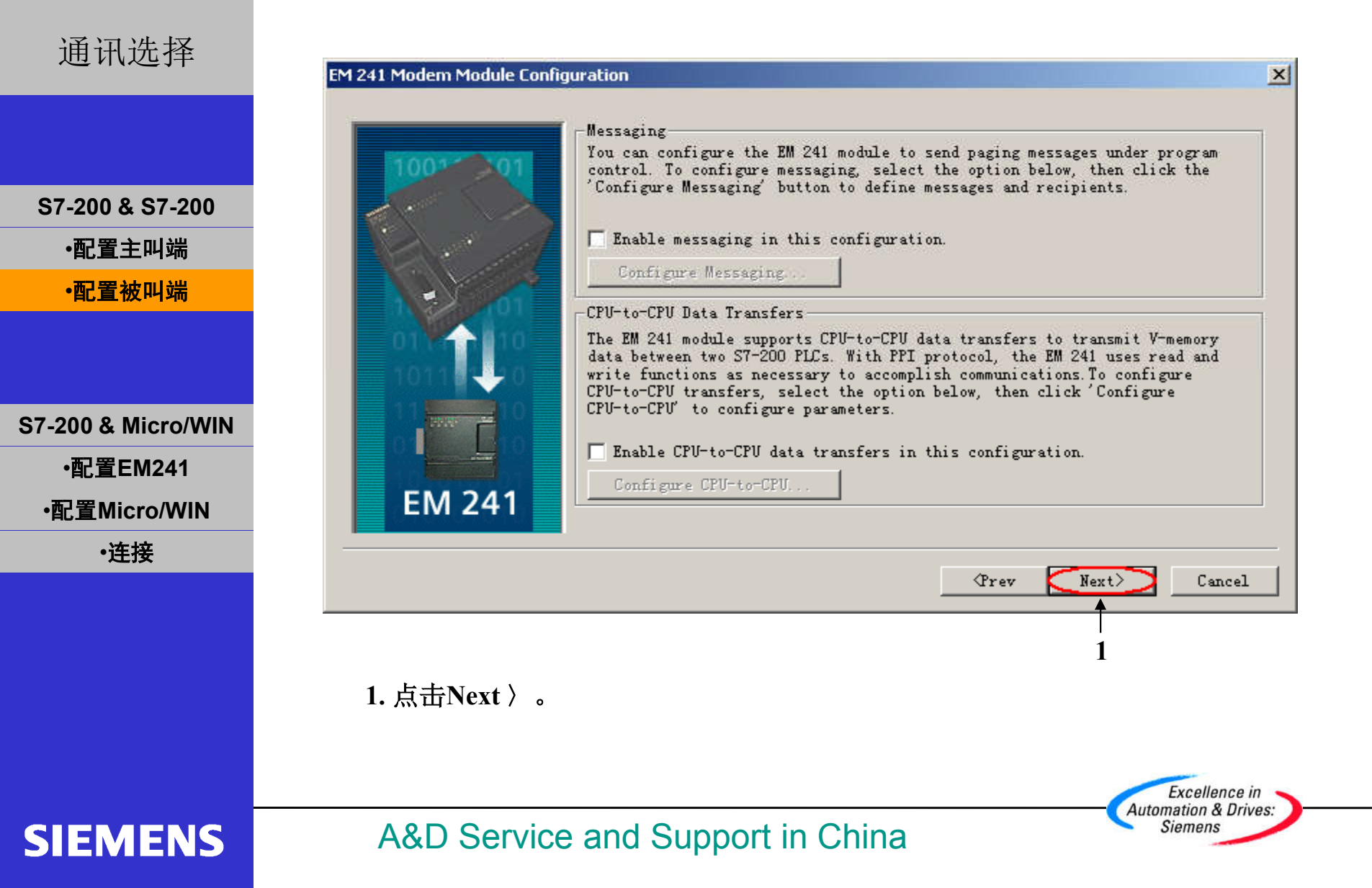

| 通讯选择               | EM 241 Modern Module Configuration                                                                                                    | ×  |
|--------------------|----------------------------------------------------------------------------------------------------|----|
|                    | Callback                                                                                                    |    |
|                    | redefined phone number after receiving an incoming call from a remote STEP<br>7-Micro/WIN. To configure callback, select the option below, then click |    |
| S7-200 & S7-200    | Enable callback in this configuration                                                                                                    |    |
| •配置主叫端             | Configure Callback                                                                                                    |    |
| •配置被叫端             |                                                                                                    |    |
|                    |                                                                                                    |    |
|                    |                                                                                                    |    |
| S7-200 & Micro/WIN |                                                                                                    |    |
| •配置EM241           | EM 241                                                                                                    |    |
| •配置Micro/WIN       |                                                                                                    | -  |
| ・连接                | (Prev Next) Cancel                                                                                                    |    |
|                    | 1 2                                                                                                    |    |
|                    | 1. 回拨功能只有在通过Micro/WIN对PLC进行远程编程时才起作用,在两个                                                                                                    |    |
|                    | PLC通过扳亏进行致据传输时尤效,且被扳叫的一万个能使用回扳切能。回<br>拨功能的使用参见S7-200与Micro/WIN的通讯                                                                                     |    |
|                    | 2. 点击Next 〉。                                                                                                    |    |
|                    | Eventioned in                                                                                                    |    |
| SIEMENC            | Automation & Diversion                                                                                                    | s: |
| SIEMENS            |                                                                                                    |    |

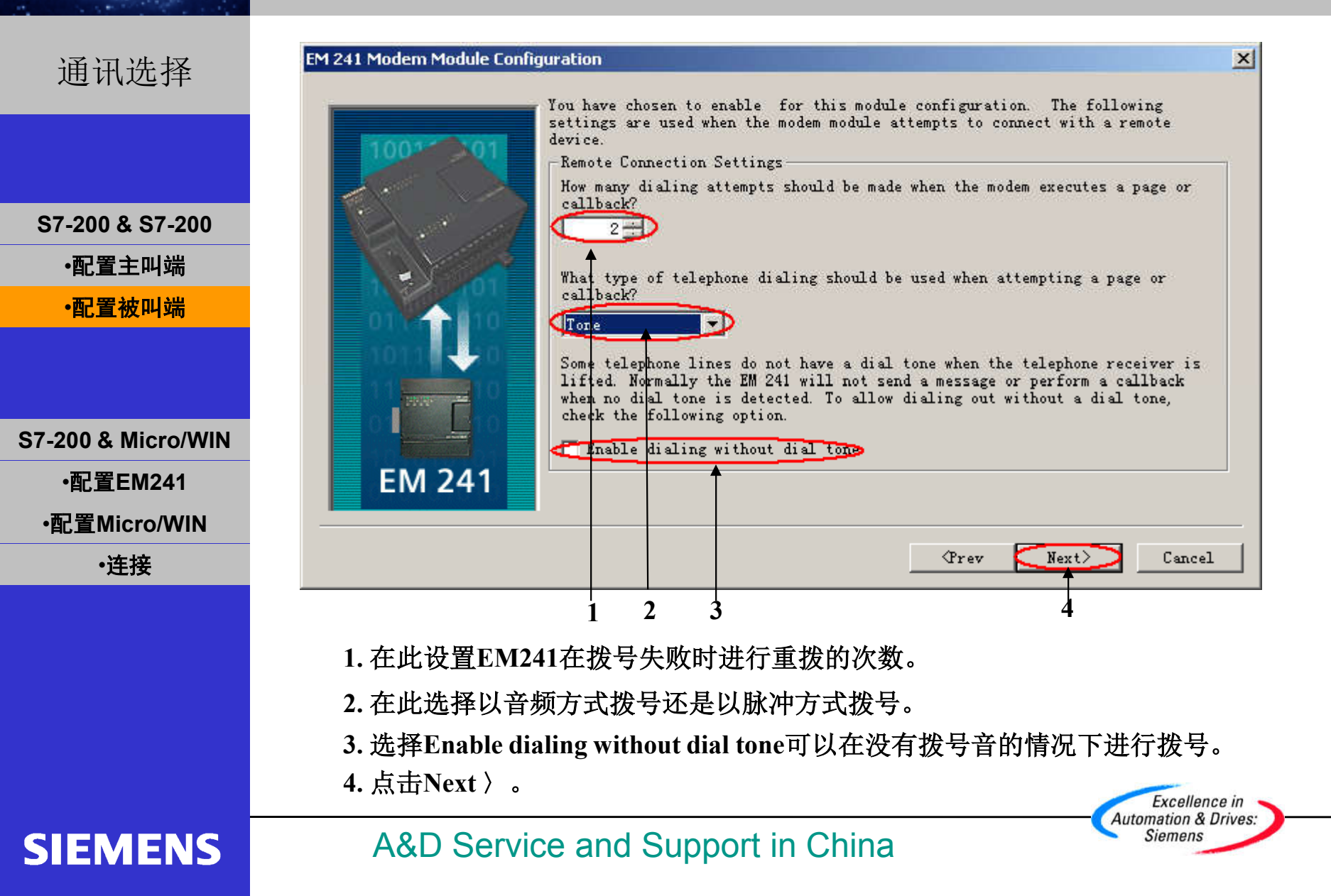

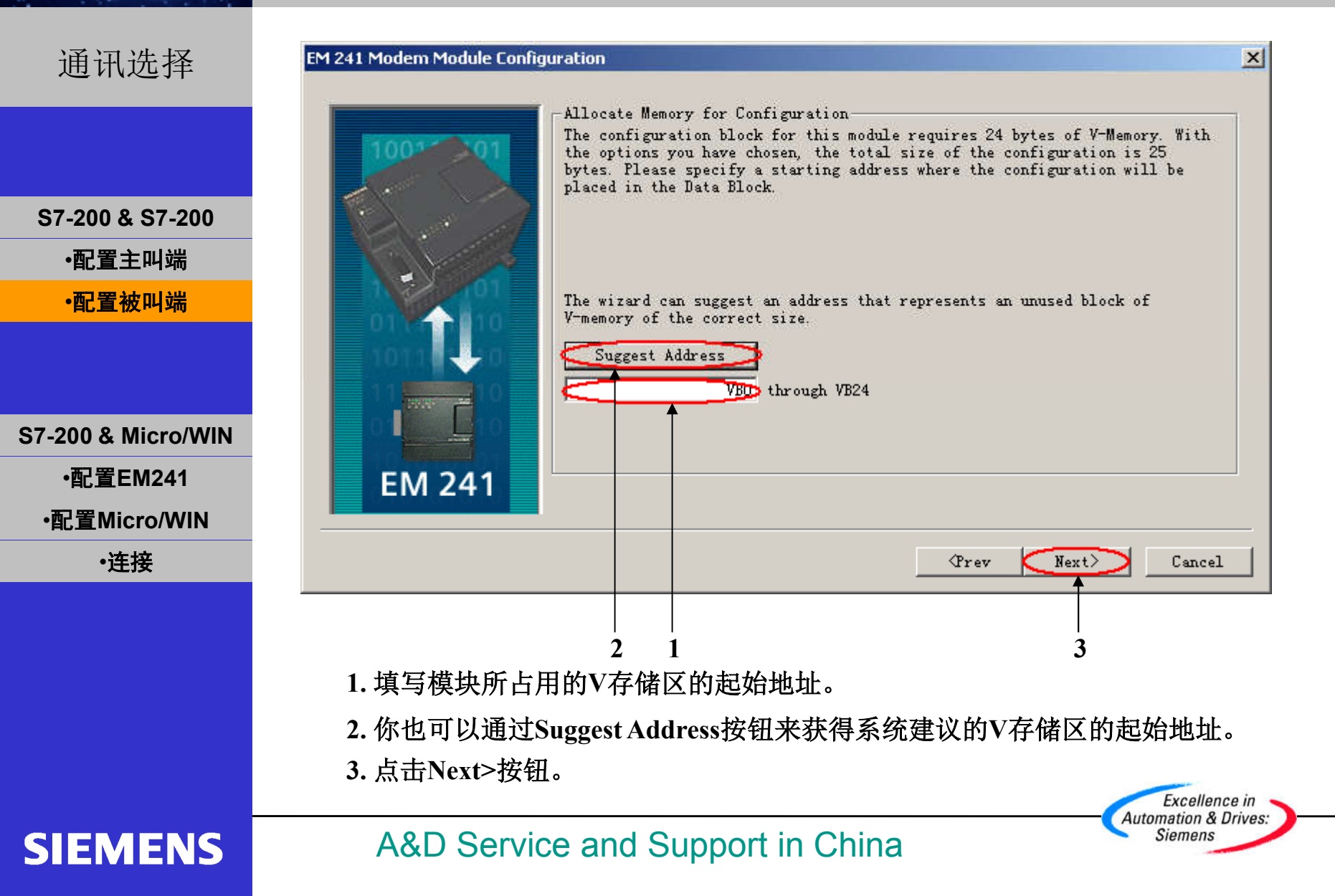

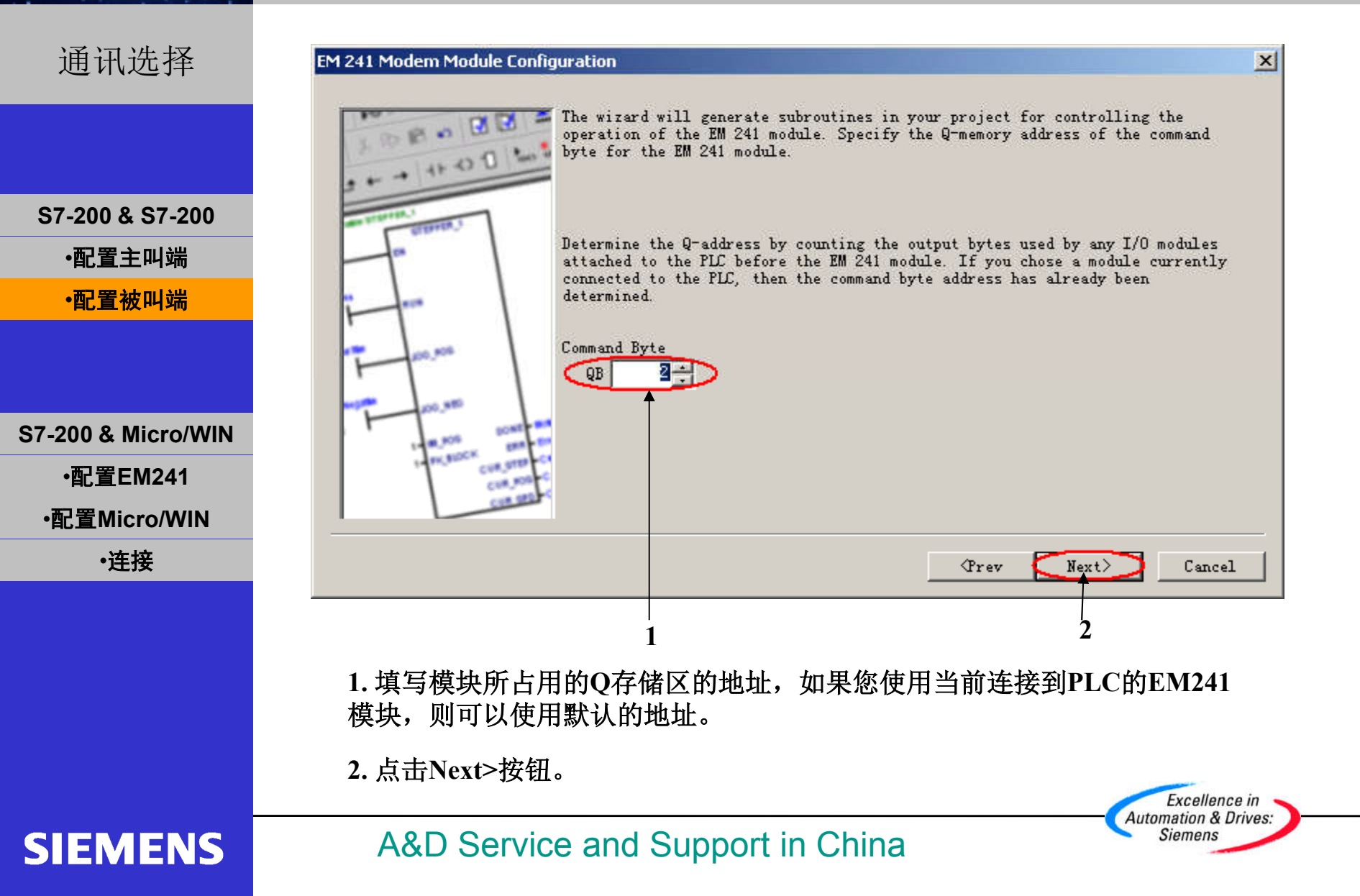

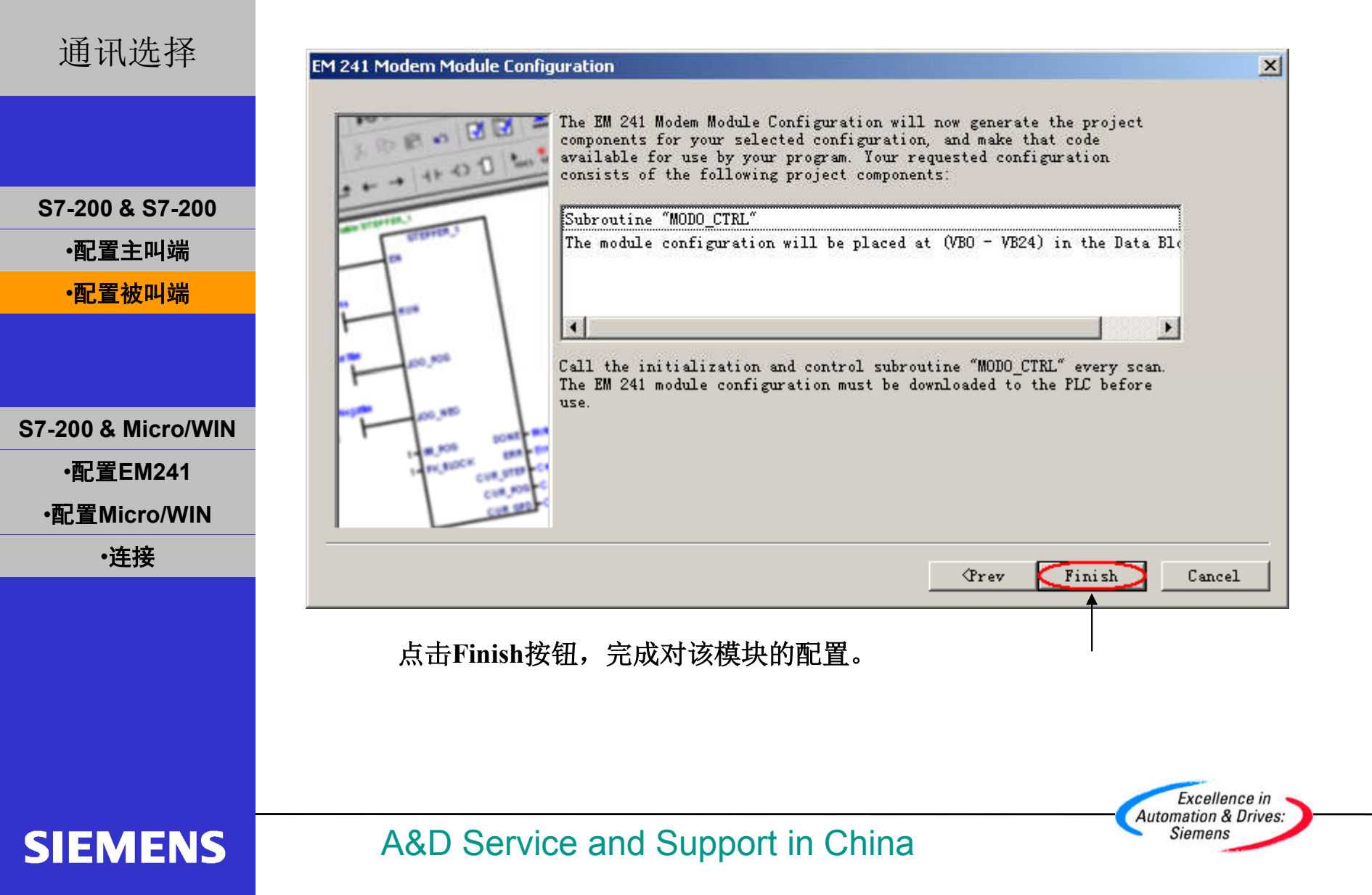

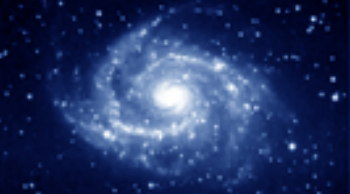

#### EM241 快速入门

|                    | 📑 SIMATIC LAD                      | -O×           |
|--------------------|------------------------------------|---------------|
| 通讯选择               | •••••••••••••••••••••••••••••••••• | 2. 1. 2. 2. 3 |
|                    | Symbol Var Type Data Type Comment  |               |
|                    | TEMP                               |               |
|                    | TEMP                               |               |
|                    | TEMP                               |               |
|                    |                                    |               |
| S7-200 & S7-200    | Network 1                          | <b>_</b>      |
| 파고 문 수 미나비         | SM0.0 MOD0_CTRL                    |               |
| • 能直土 州场           |                                    |               |
| •配置被叫端             |                                    |               |
|                    |                                    |               |
|                    | Network 2                          |               |
|                    |                                    |               |
|                    |                                    |               |
| 67-200 & Micro/WIN |                                    |               |
| •配置EM241           | Network 3                          |               |
| •配置Micro/WIN       |                                    |               |
| <br>•连接            |                                    |               |
|                    |                                    |               |
|                    | Network 4                          |               |
|                    |                                    |               |
|                    |                                    |               |
|                    | MAIN & SBR_O & INT_O & MODO_CTRL / |               |

将图中的程序下载到PLC中,重新上电或者PLC由STOP到RUN后,两个PLC便可以正常 通讯了。

> Excellence in Automation & Drives: Siemens

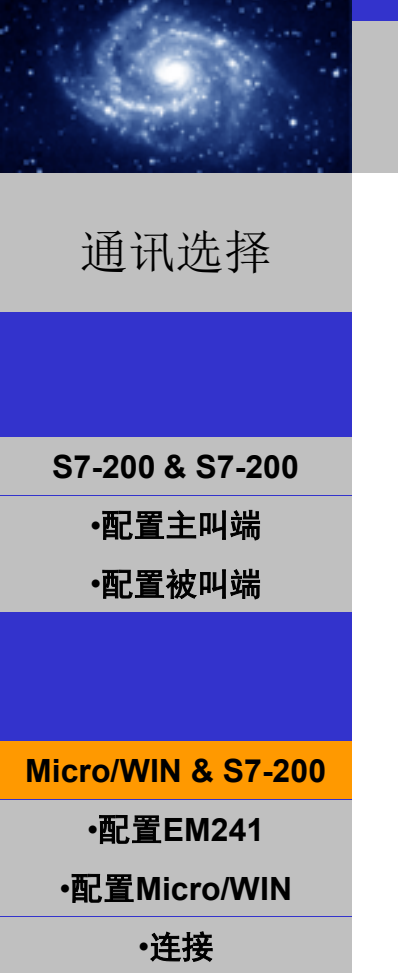

## EM241 快速入门

必备条件

- 带有STEP 7 Micro/WIN32软件的编程设备,软件版本 3.2 SP1以上。
- PC/PPI 电缆或者 CP5611/5511/5411 和MPI电缆。
- 一个标准调制解调器。
- 一个CPU22X,订货号6ES7 xxx-xxXX21-xXXx 或更新版本
- 一个EM241, 订货号为 6ES7 241-1AA22-0XA0。

Excellence in Automation & Drives: Siemens

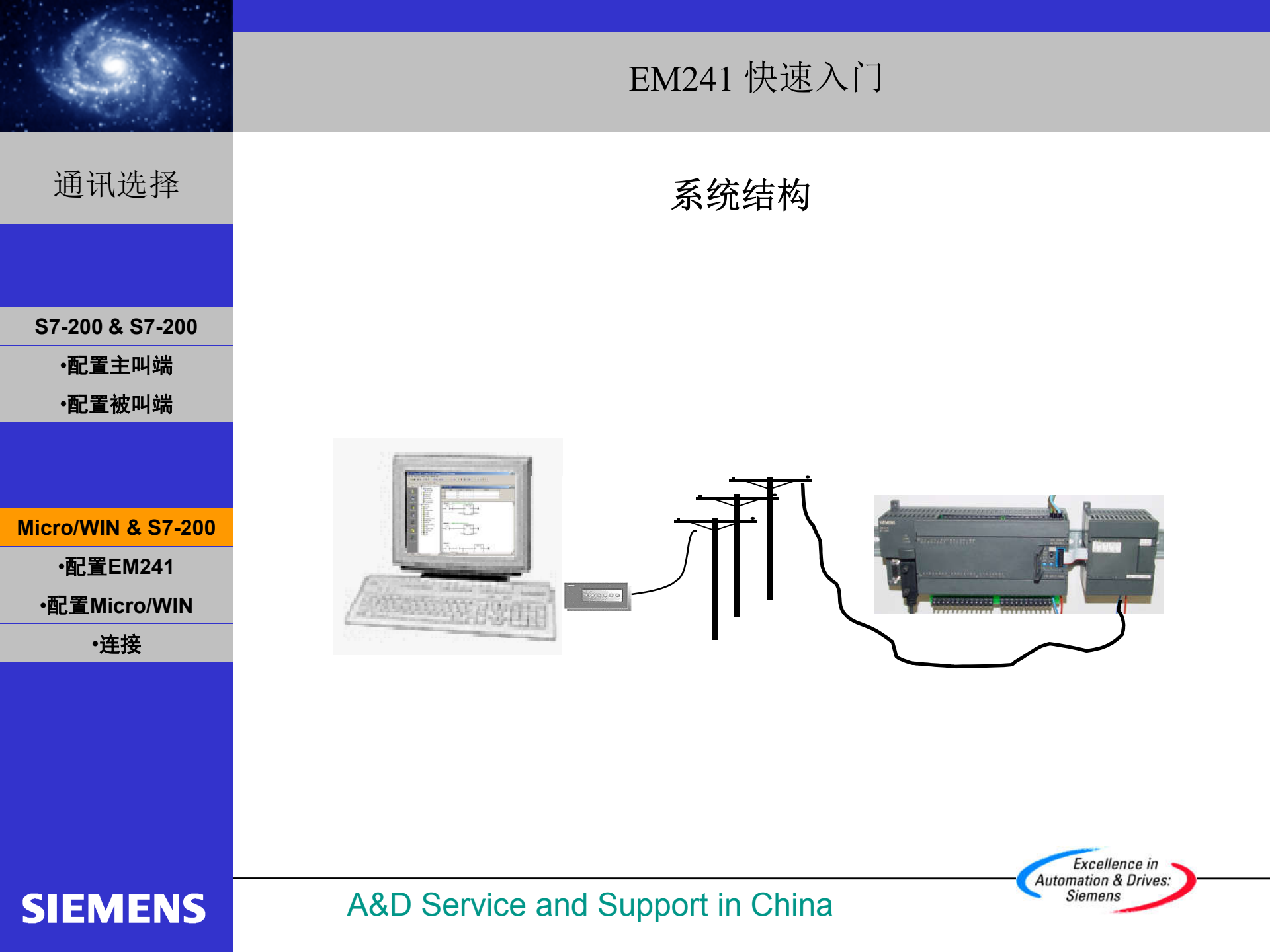

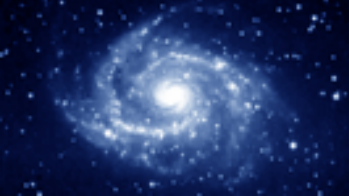

## EM241 快速入门

Automation & Drives: Siemens

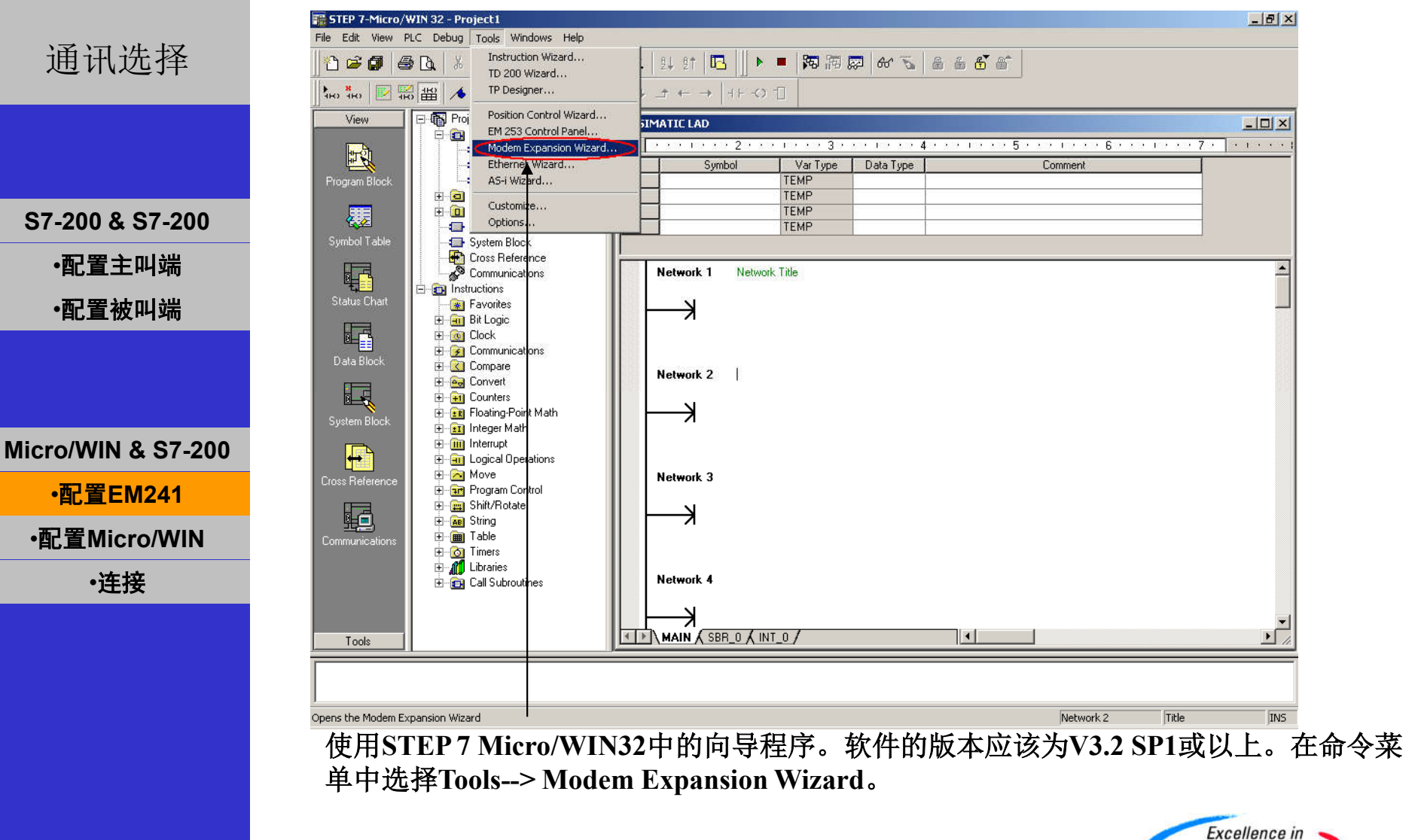

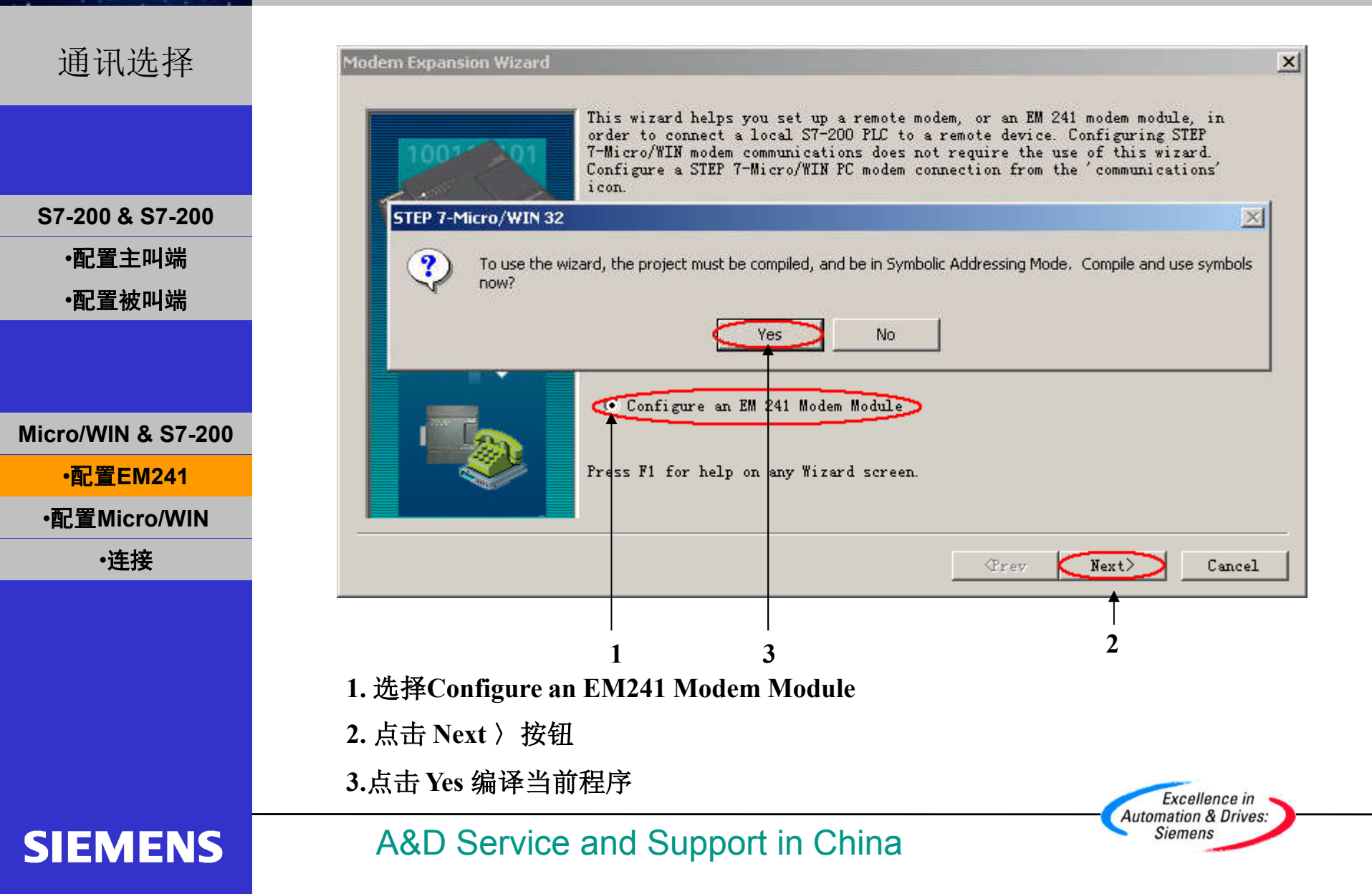

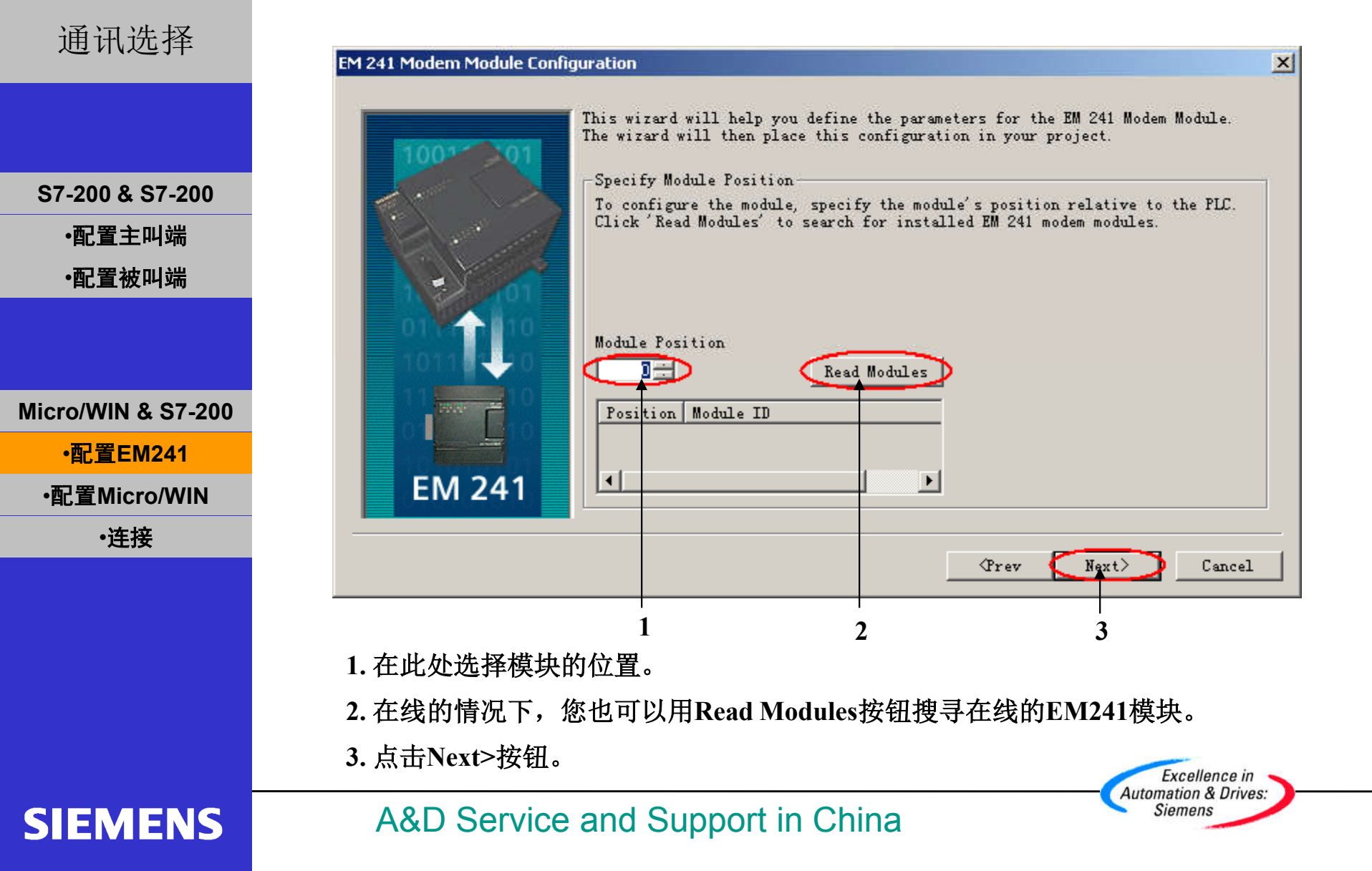

| 通讯选择                                                  | EM 241 Modern Module Configuration                                                                                                    | × |
|-------------------------------------------------------|----------------------------------------------------------------------------------------------------|---|
| S7-200 & S7-200<br>•配置主叫端<br>•配置被叫端                   | Image: Constrained by the second state of the provided state of the state of the state of t |   |
| Micro/WIN & S7-200<br>・配置EM241<br>・配置Micro/WIN<br>・连接 | EM 241                                                                                                    |   |
|                                                       | 1       2       3       4         1. 在此选择模块是否要密码保护,选择密码保护后,任何人要通过EM241连接到该PLC都必须提供密码。       4         2. 在此处填写密码。       3. 在此处填写密码。         3. 在此处确认密码。       4         4. 点击Next>按钮。       Excellence in Automation & Drive                                                                                                    |   |
| SIEMENS                                               | A&D Service and Support in China                                                                                                    |   |

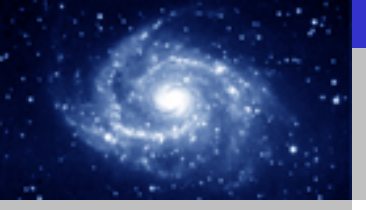

## EM241 快速入门

Excellence in Automation & Drives: Siemens

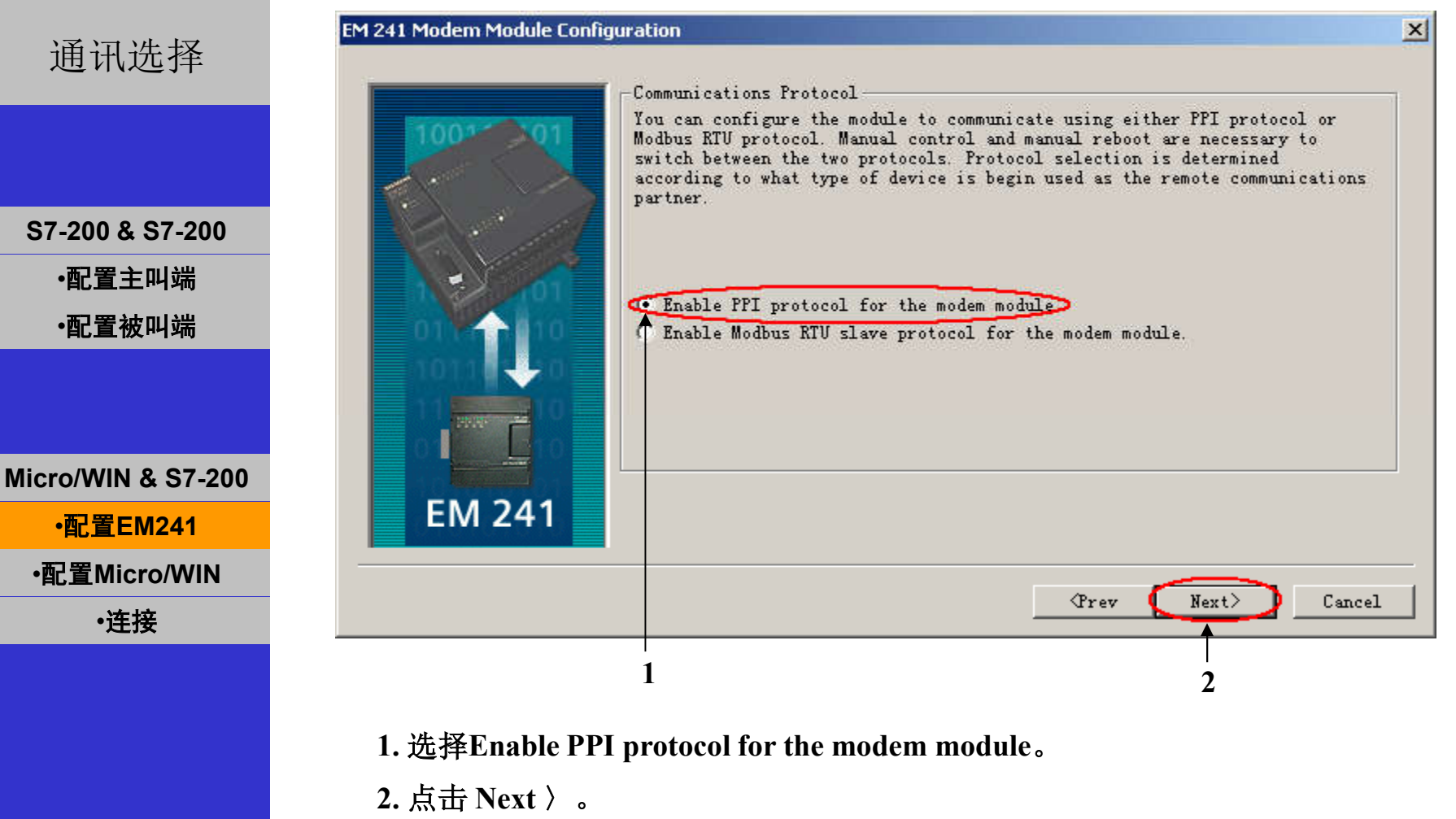

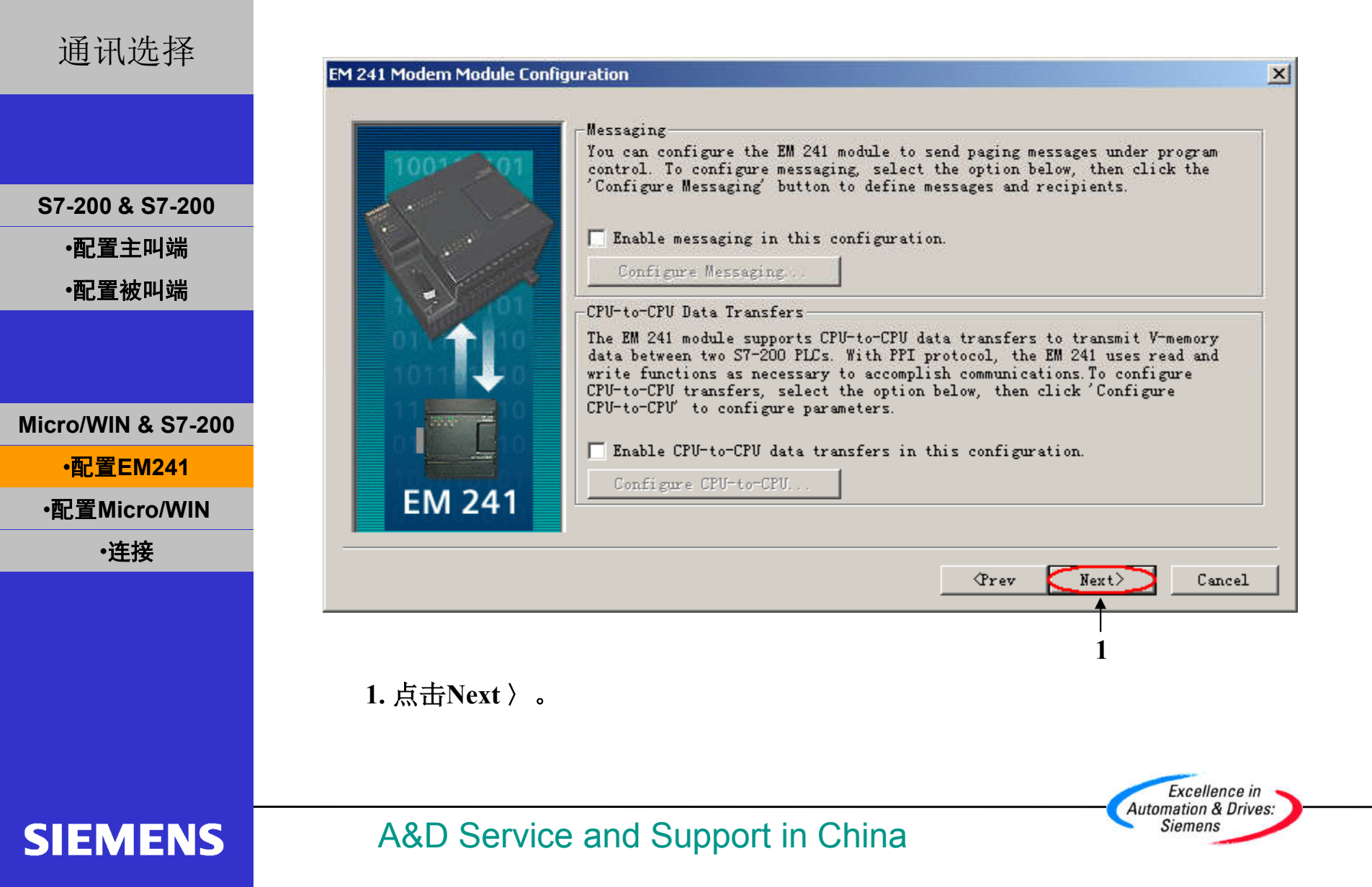

| 通讯选择                                           | EM 241 Modem Module Configuration                                                                                                    | × |
|------------------------------------------------|----------------------------------------------------------------------------------------------------|---|
|                                                | Callback<br>Callback allows the EM 241 module to automatically disconnect and dial a<br>predefined phone number after receiving an incoming call from a remote STEP<br>7-Micro/WIN. To configure callback, select the option below, then click<br>'Configure Callback'. |   |
| S7-200 & S7-200                                | Enable callback in this configuration                                                                                                    |   |
| ·配置主叫端                                         | Configure Callback                                                                                                    |   |
| ·配置被叫端                                         |                                                                                                    |   |
| Micro/WIN & S7-200<br>•配置EM241<br>•配置Micro/WIN | EM 241                                                                                                    |   |
| •连接                                            | <prev next=""> Cancel</prev>                                                                                                    |   |
|                                                | 1 2<br>1. 选择Enable callback in this configuration。<br>2.单击Configure Callback。                                                                                                    | _ |

A&D Service and Support in China

**SIEMENS** 

Excellence in Automation & Drives: Siemens

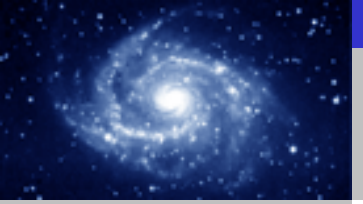

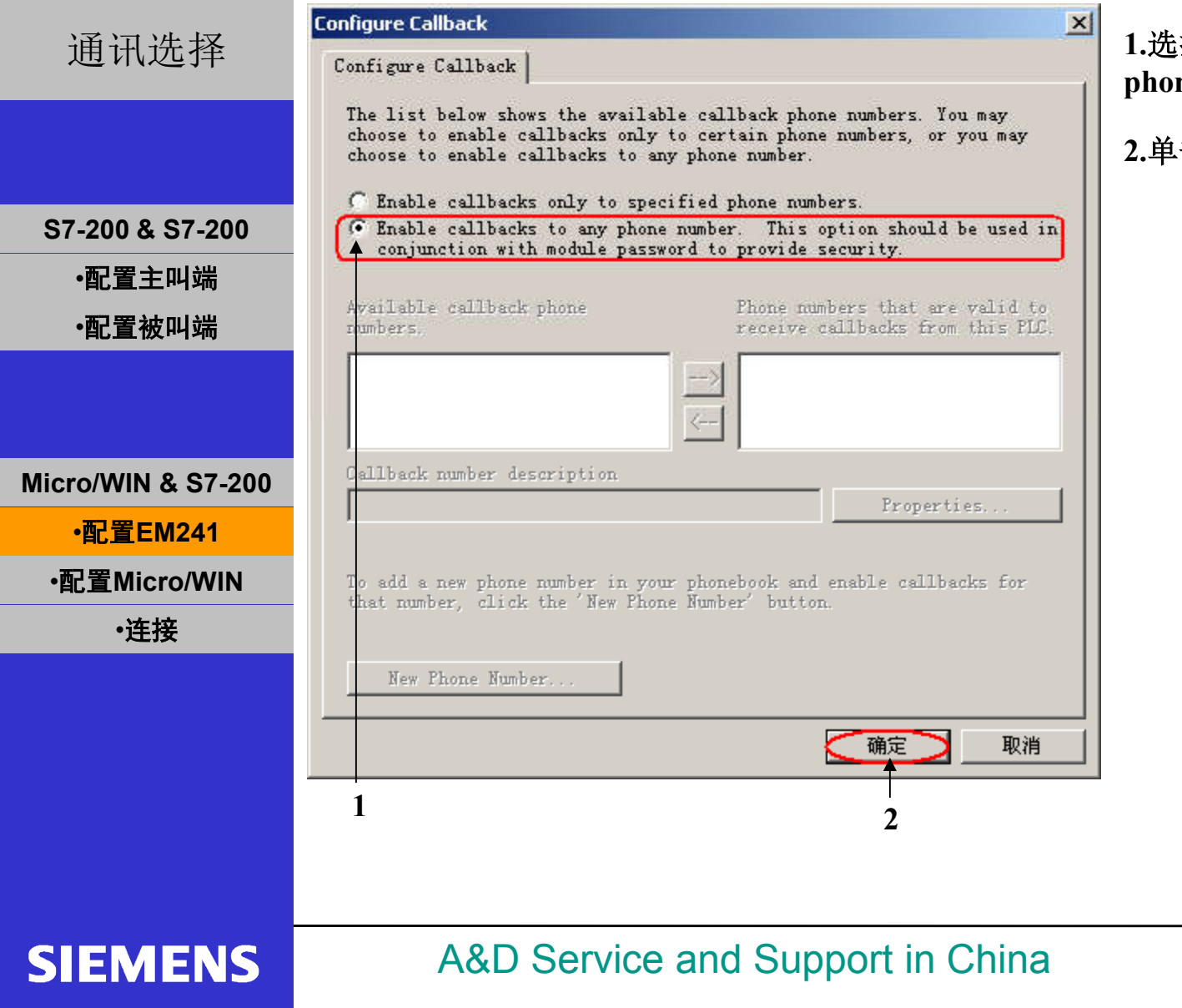

# 1.选择Enable callback to any phone number。

Excellence in Automation & Drives: Siemens

2.单击确定按钮。

| 通讯选择                                                                                  | EM 241 Modern Module Configuration                                                                                                    | ×               |
|---------------------------------------------------------------------------------------|----------------------------------------------------------------------------------------------------|-----------------|
| S7-200 & S7-200<br>•配置主叫端<br>•配置被叫端<br>Micro/WIN & S7-200<br>•配置EM241<br>•配置Micro/WIN | Callback         Callback allows the EM 241 module to automatically disconnect and dial a predefined phone number after receiving an incoming call from a remote STEP "Micro/WIM To configure callback, select the option below, then click 'Onfigure Callback'.         Image: Callback callback in this configuration.         Configure Callback |                 |
| ・连接                                                                                   | (Prev Next) Cancel                                                                                                    |                 |
|                                                                                       | 1<br>1. 单击Next〉。<br>Excellenc<br>Automation & D                                                                                                    | e in<br>Prives: |
| SIEMENS                                                                               | A&D Service and Support in China                                                                                                    |                 |

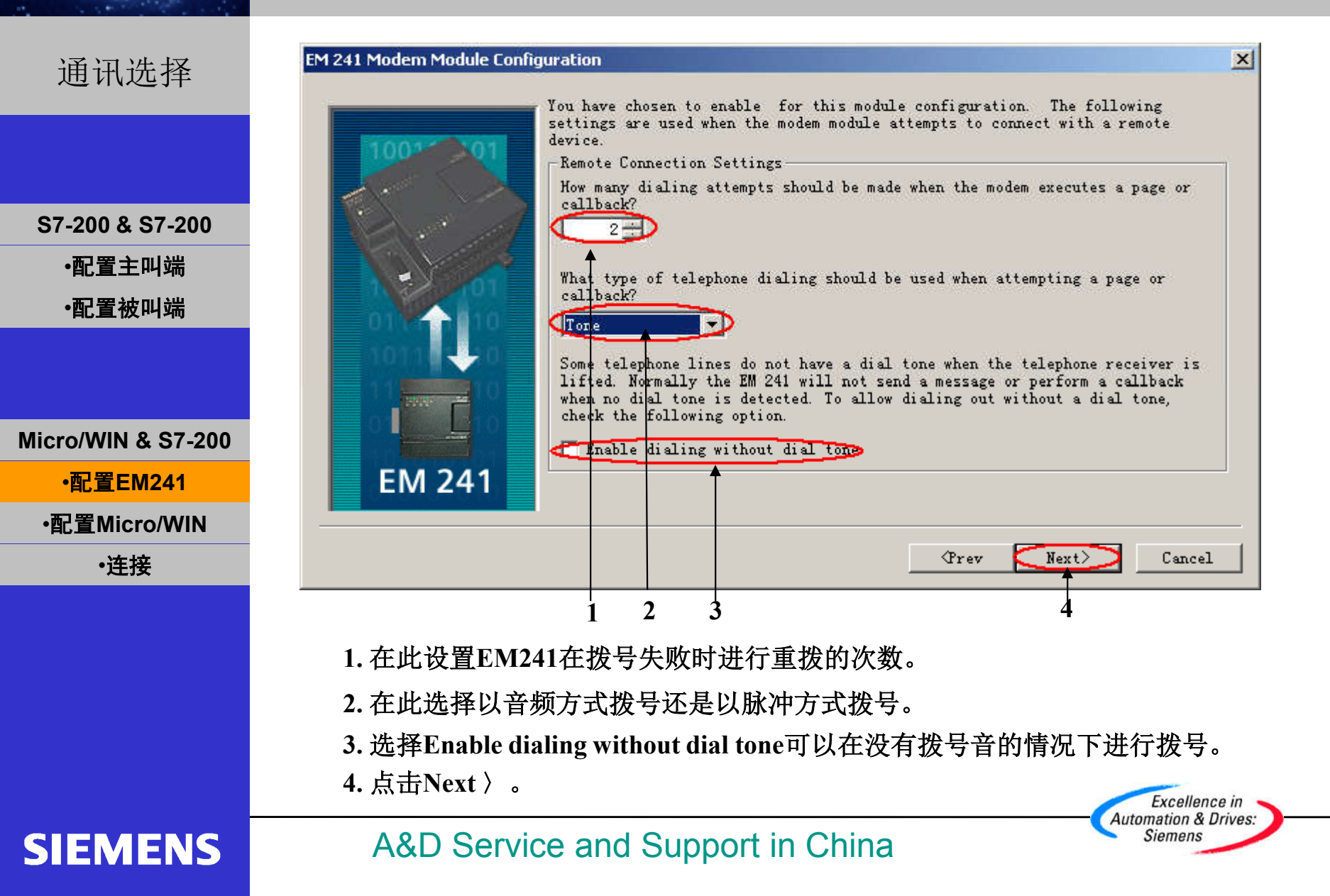

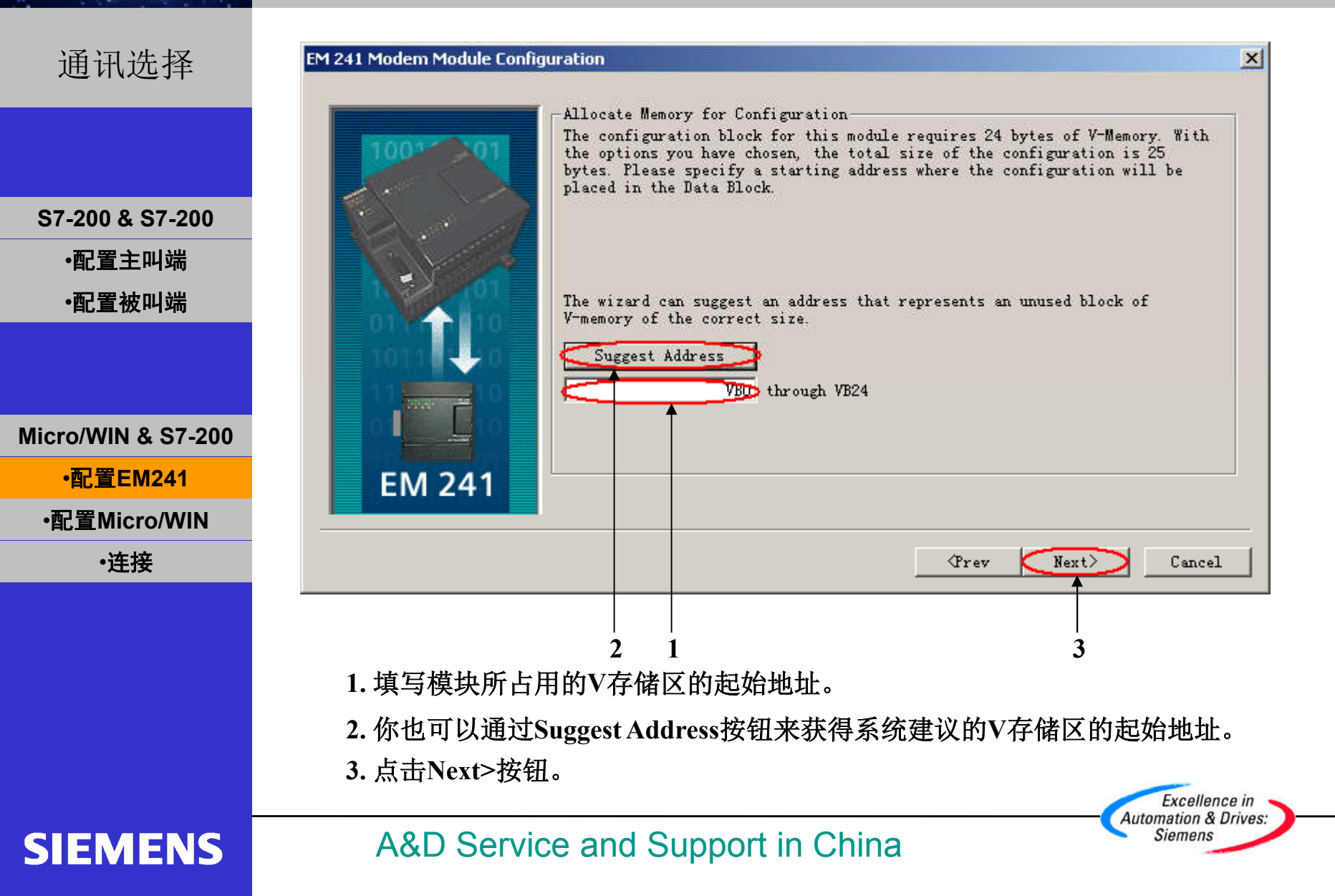

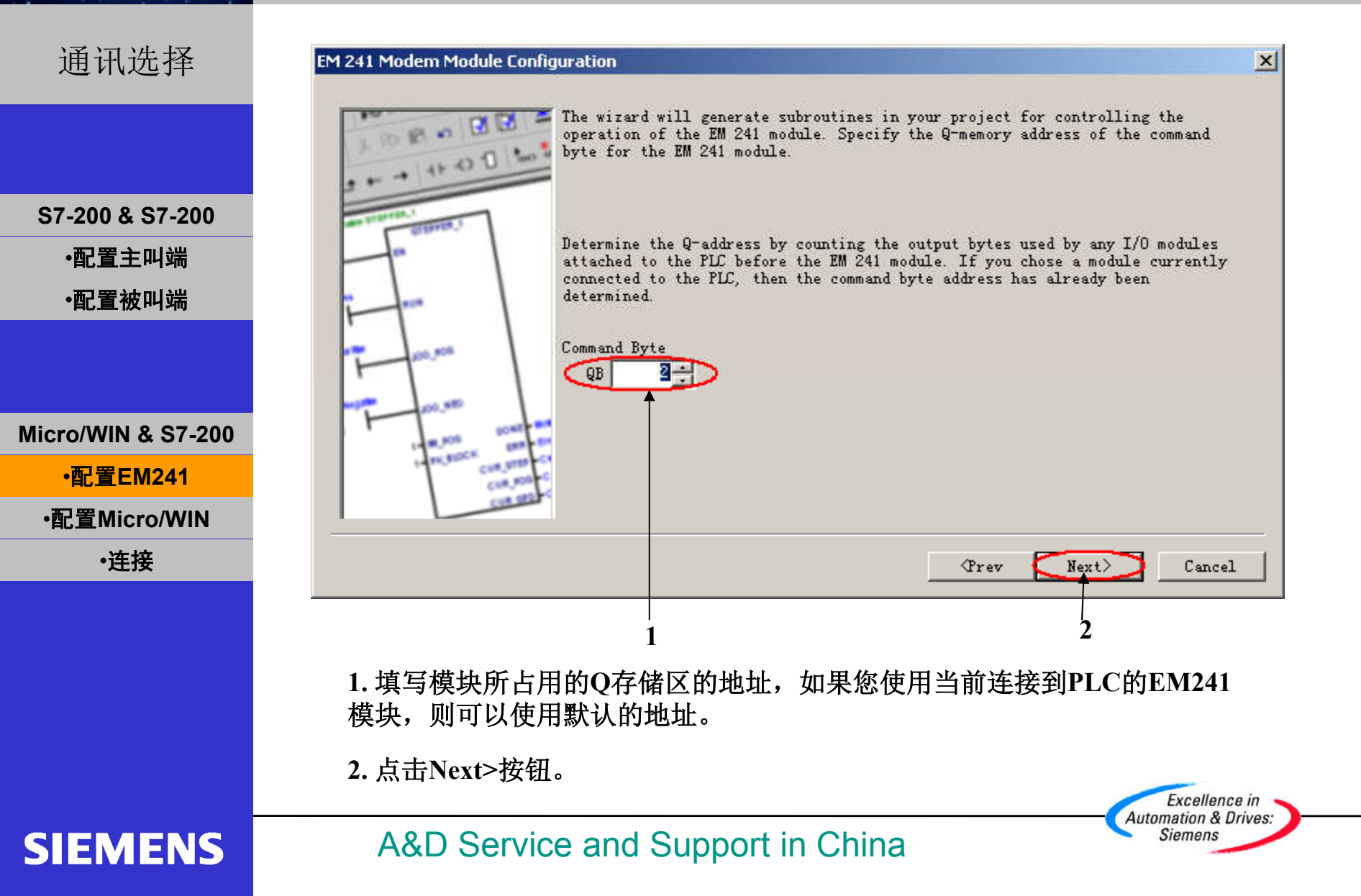

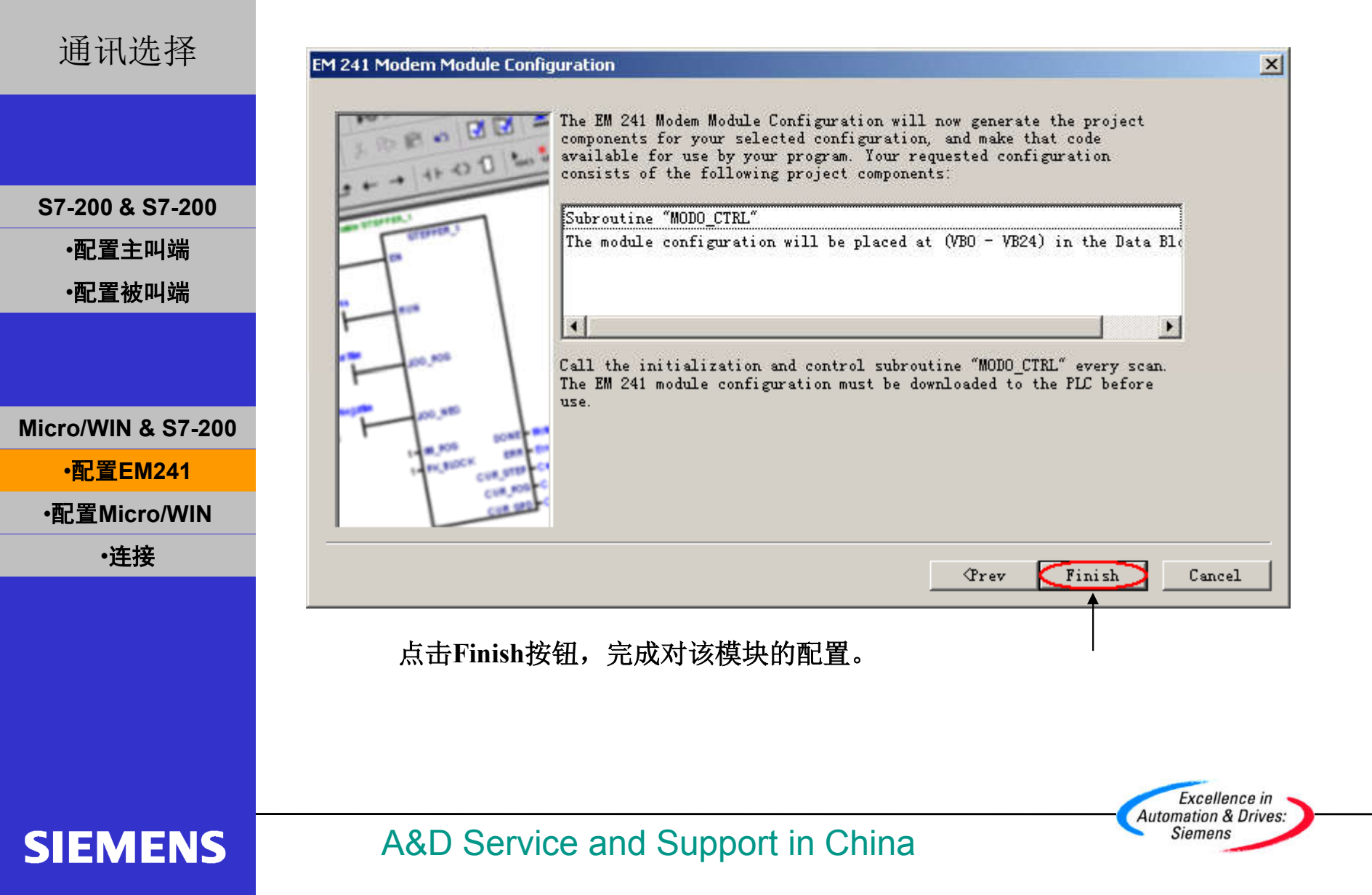

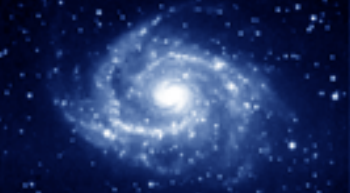

|                    | E SI       | MATIC LAD     |                       |           |     |         |          |
|--------------------|------------|---------------|-----------------------|-----------|-----|---------|----------|
| 通讯选择               | 2.5        |               | 3 .                   | 4         | 5 . | 6       | 7        |
|                    |            | Symbol        | Var Type              | Data Type |     | Comment |          |
|                    |            | -             | TEMP                  |           | /   |         |          |
|                    | -          |               | TEMP                  |           | n   |         | -        |
|                    |            |               | TEMP                  |           | 7.  |         | -        |
|                    |            |               |                       |           |     |         |          |
| S7-200 & S7-200    |            | Network 1     |                       |           |     |         | <u> </u> |
| •配置主叫端             |            | SM0.0 M       | IOD0_CTRL             |           |     |         |          |
| 포기 모모 수수 미니 수비     |            |               |                       |           |     |         |          |
| •配直被叫돏             |            |               |                       |           |     |         |          |
|                    |            | Network 2     |                       |           |     |         |          |
|                    |            |               |                       |           |     |         |          |
|                    |            | $\rightarrow$ |                       |           |     |         |          |
| Aicro/WIN & S7-200 |            |               |                       |           |     |         |          |
| •配置EM241           |            | Network 3     |                       |           |     |         |          |
|                    |            |               |                       |           |     |         |          |
| •配直Micro/WIN       |            | X             |                       |           |     |         |          |
| •连接                |            |               |                       |           |     |         |          |
|                    |            |               |                       |           |     |         |          |
|                    |            | Network 4     |                       |           |     |         |          |
|                    |            | N             |                       |           |     |         |          |
|                    | <b>▲</b> ► |               | чт_о <b>,∕</b> модо_с | TRL /     | •   |         |          |
|                    |            |               |                       |           |     |         |          |

将图中的程序下载到PLC中,重新上电或者将PLC由STOP切换到RUN使所作的配置生效。

Excellence in Automation & Drives: Siemens

SIEMENS

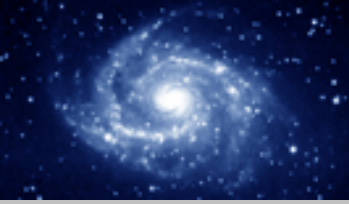

|                    | View Communications                 |
|--------------------|-------------------------------------|
| 通讯选择               | Address                             |
|                    | Address 0 Address: 0                |
|                    | Program Block Remote:               |
|                    | PLC Type:                           |
| S7-200 & S7-200    | Symbol Table                        |
| •配置主叫端             | Save settings with project          |
| 。                  | Network Parameters                  |
| * 凹直 彼 叫 场         | Interface: PC/PPI cable(COM 1)      |
|                    | Protocol: PPI                       |
|                    | Data Block Mode: 11-bit             |
|                    | Highest Station (HSA): 31           |
| Micro/WIN & S7-200 | Interface supports multiple masters |
| •配置EM241           | System Block Transmission Rate      |
| •配置Micro/WIN       | Baud Rate: 9.6 kbps                 |
| •连接                | Cross Reference OK Cancel           |
|                    |                                     |
|                    |                                     |
|                    |                                     |
|                    | 1 2                                 |
|                    | 1.单击Communication按钮                 |
|                    | 2.双击PC/PPI cable(PPI)               |
|                    | Excellence in Automation & Drives   |
| SIEMENS            | A&D Service and Support in China    |

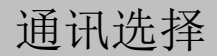

S7-200 & S7-200 •配置主叫端 •配置被叫端

Micro/WIN & S7-200 •配置EM241 •配置Micro/WIN •连接

**SIEMENS** 

| Micro/WIN -> FU/FFI cat                                | le(PPI) 👻    |
|--------------------------------------------------------|--------------|
| (Standard for Micro/WIN)                               |              |
| interface Parameter Assignmen                          | ŧ            |
| PC/PPI cable(PPI)                                      | Properties.  |
| 🚰 PC Adapter (PROFIBUS)                                |              |
| PC internal (local)                                    |              |
| PC/PPI cable(PPI)                                      | Copy         |
| 🚰 TCP/IP -> Intel(R) PRO/100                           | ) V.▼ Delete |
| •                                                      |              |
| (Assigning Parameters to an P                          | C/PPI        |
| able for an PPI Network)                               |              |
| able for an PPI Network)<br>Interfaces                 |              |
| able for an PPI Network)<br>Interfaces<br>Add/Remove:  | Select       |
| able for an PPI Network)<br>-Interfaces<br>Add/Remove: | Select       |

1.单击Properties...按钮

Excellence in Automation & Drives: Siemens

X

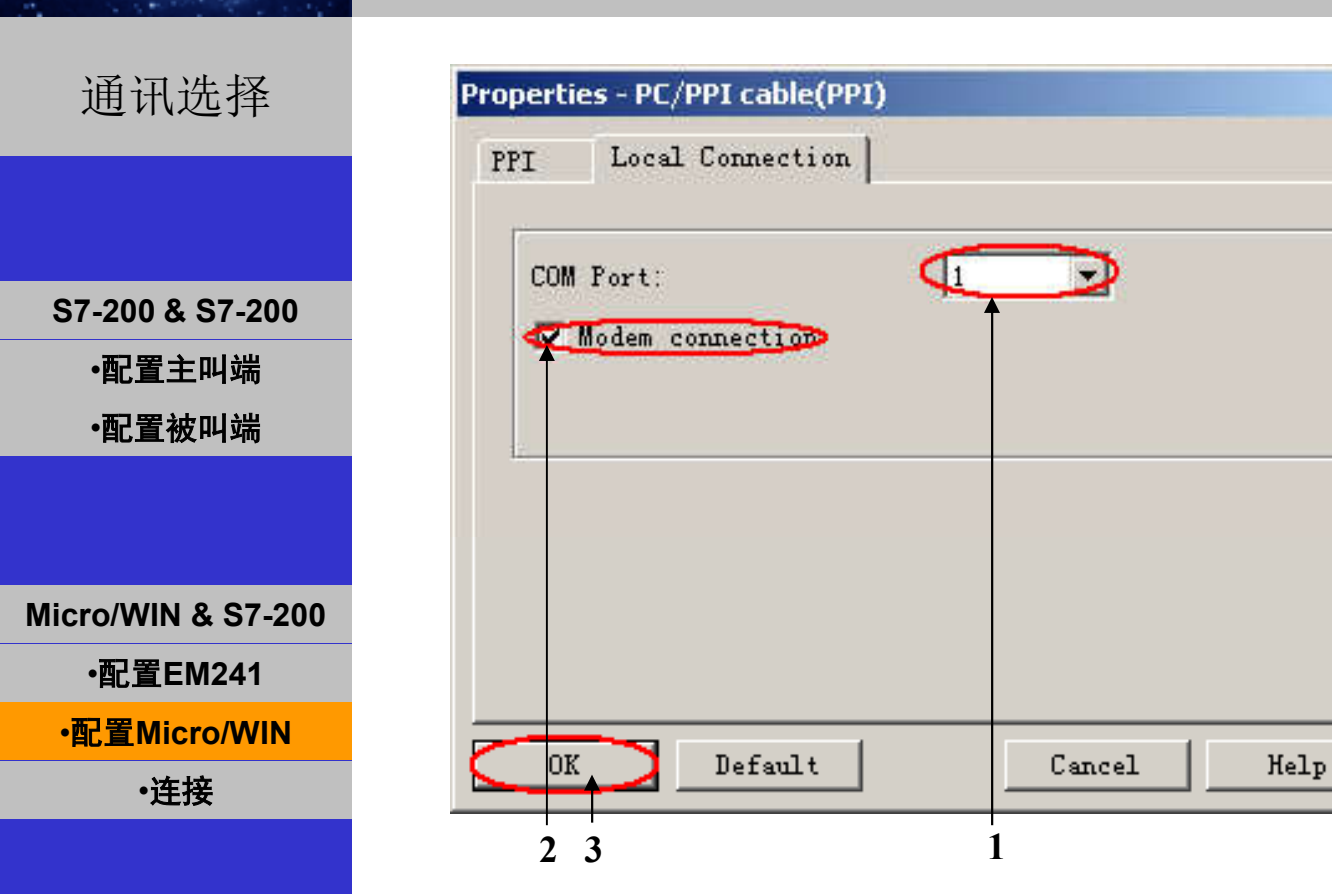

1.选择Modem所连接的端口

2.选中Modem connection

3.单击OK按钮

**SIEMENS** 

#### A&D Service and Support in China

Excellence in Automation & Drives: Siemens

通讯选择

S7-200 & S7-200

·配置主叫端

·配置被叫端

**Micro/WIN & S7-200** 

・配置EM241

•配置Micro/WIN

·连接

**SIEMENS** 

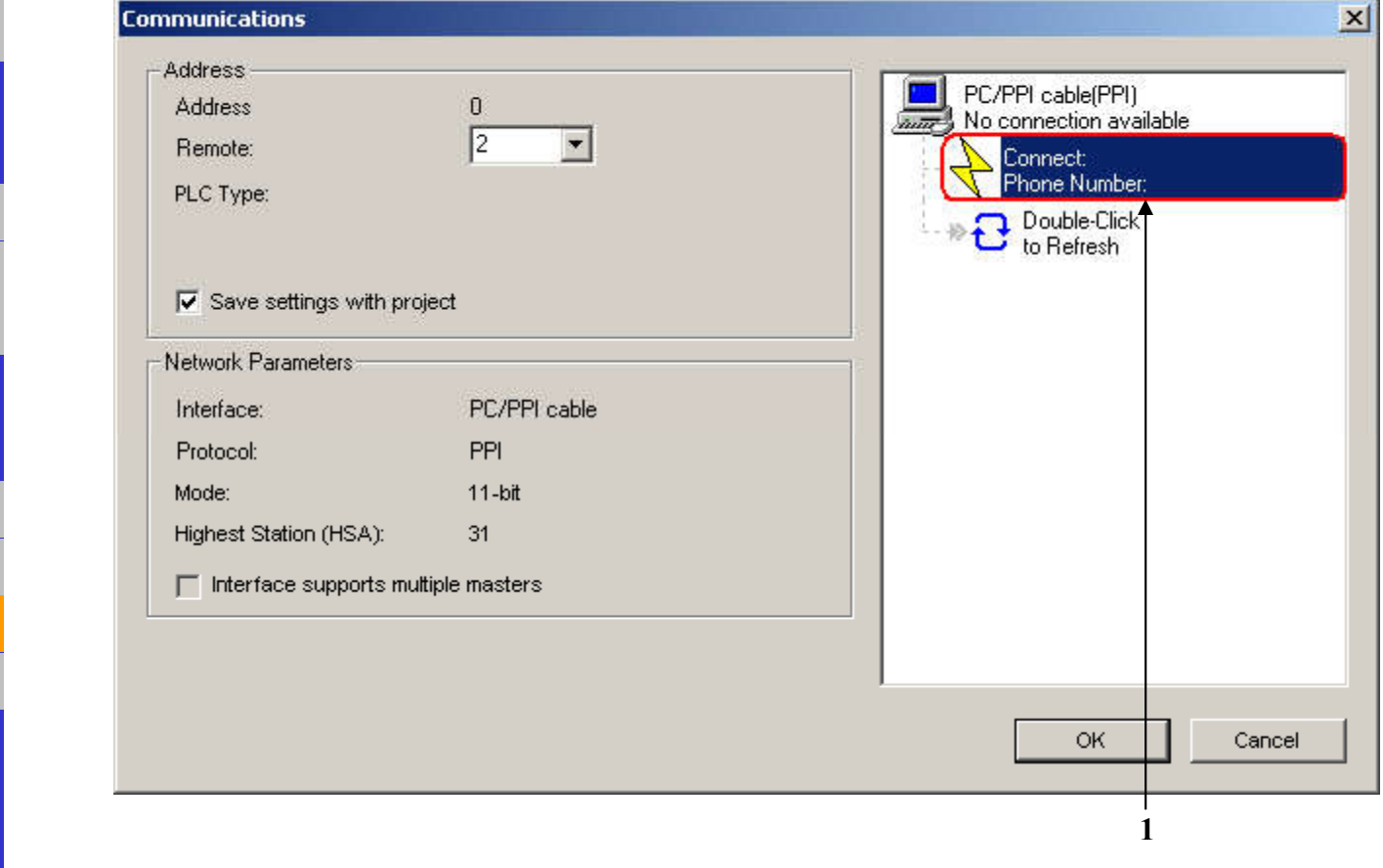

Excellence in Automation & Drives: Siemens

1.双击Connect

#### 通讯选择

S7-200 & S7-200 ●配置主叫端 ●配置被叫端

Micro/WIN & S7-200 •配置EM241 •配置Micro/WIN •连接

**SIEMENS** 

| Select a co                       | onnection to a remote station. |
|-----------------------------------|--------------------------------|
| Connect to:                       | <u> </u>                       |
| Phone number:<br>Connect Timeout: | seconds                        |
| Connect                           | Settings Cancel                |
|                                   |                                |
|                                   |                                |
|                                   |                                |
|                                   |                                |
| ·                                 |                                |

1.单击Settings...

Excellence in Automation & Drives: Siemens

Excellence in Automation & Drives: Siemens

#### 通讯选择

S7-200 & S7-200

·配置主叫端

·配置被叫端

Micro/WIN & S7-200

•配置EM241

•配置Micro/WIN

·连接

**SIEMENS** 

|                      |                                                | Add              |
|----------------------|------------------------------------------------|------------------|
|                      |                                                | Settings         |
| Current:<br>Default: | No Current connection<br>No Default connection | Set Iefault      |
| Dialing Fro          | m                                              |                  |
|                      | Di                                             | aling Properties |

1.单击Add...

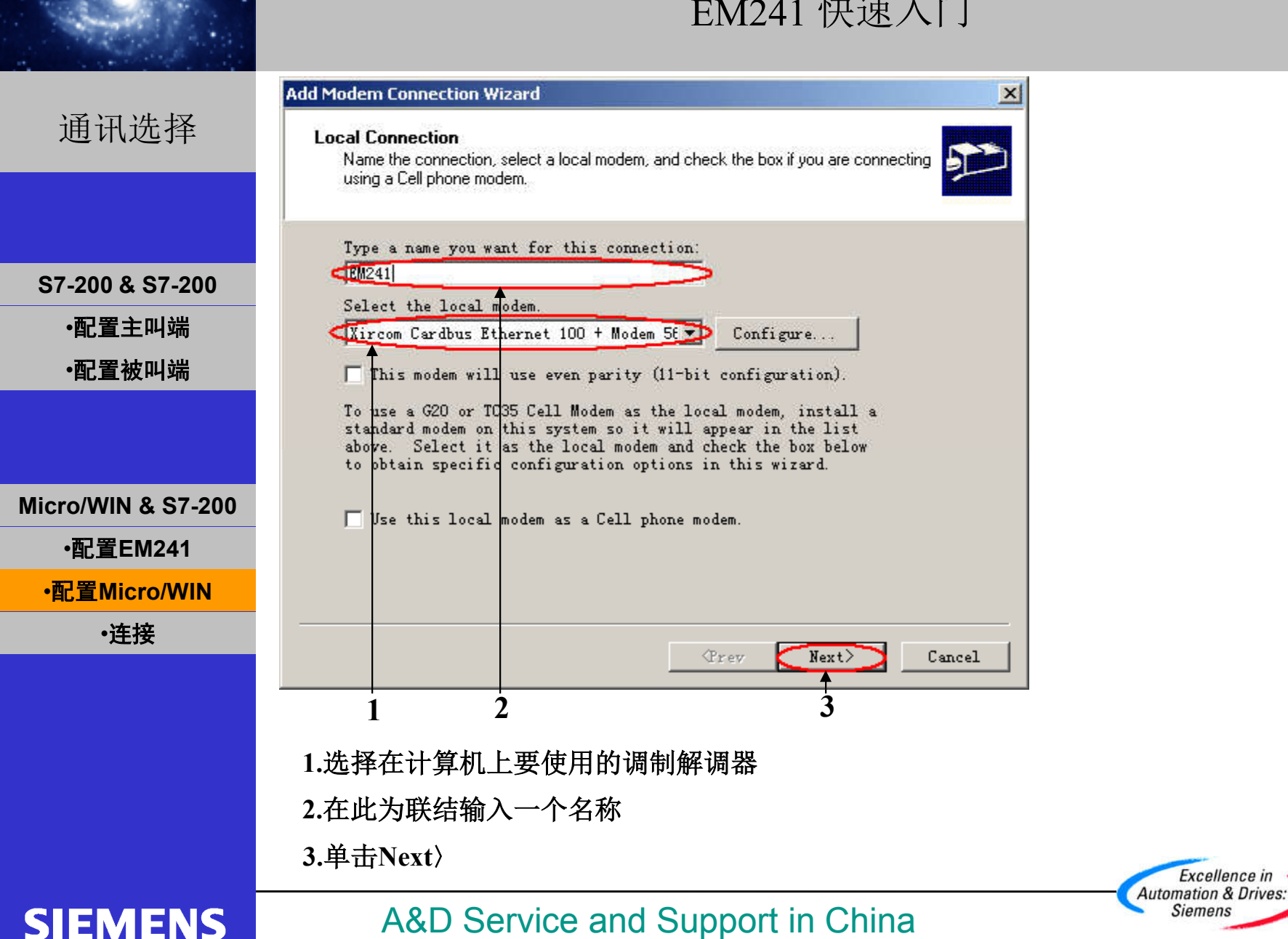

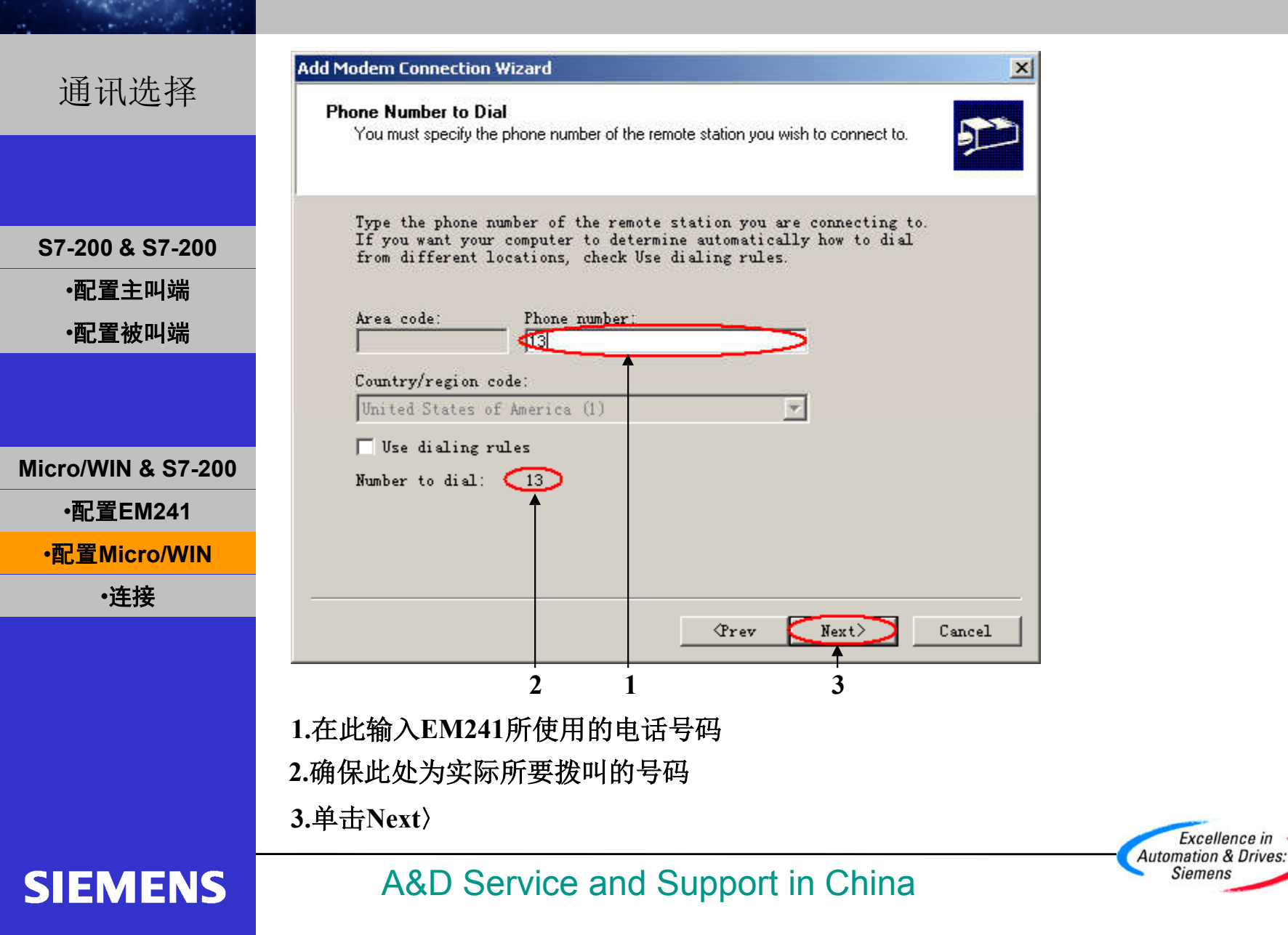

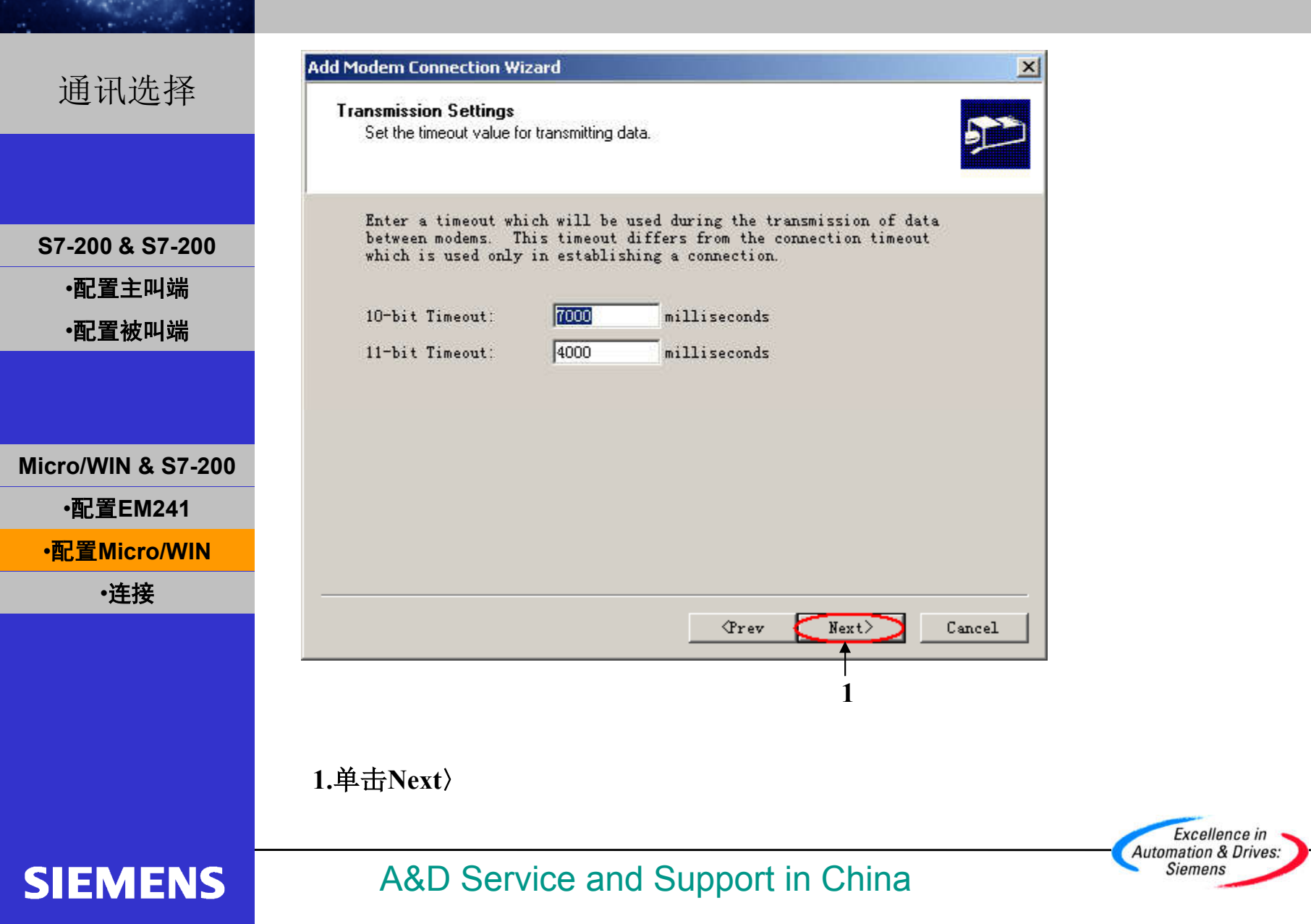

Excellence in

Siemens

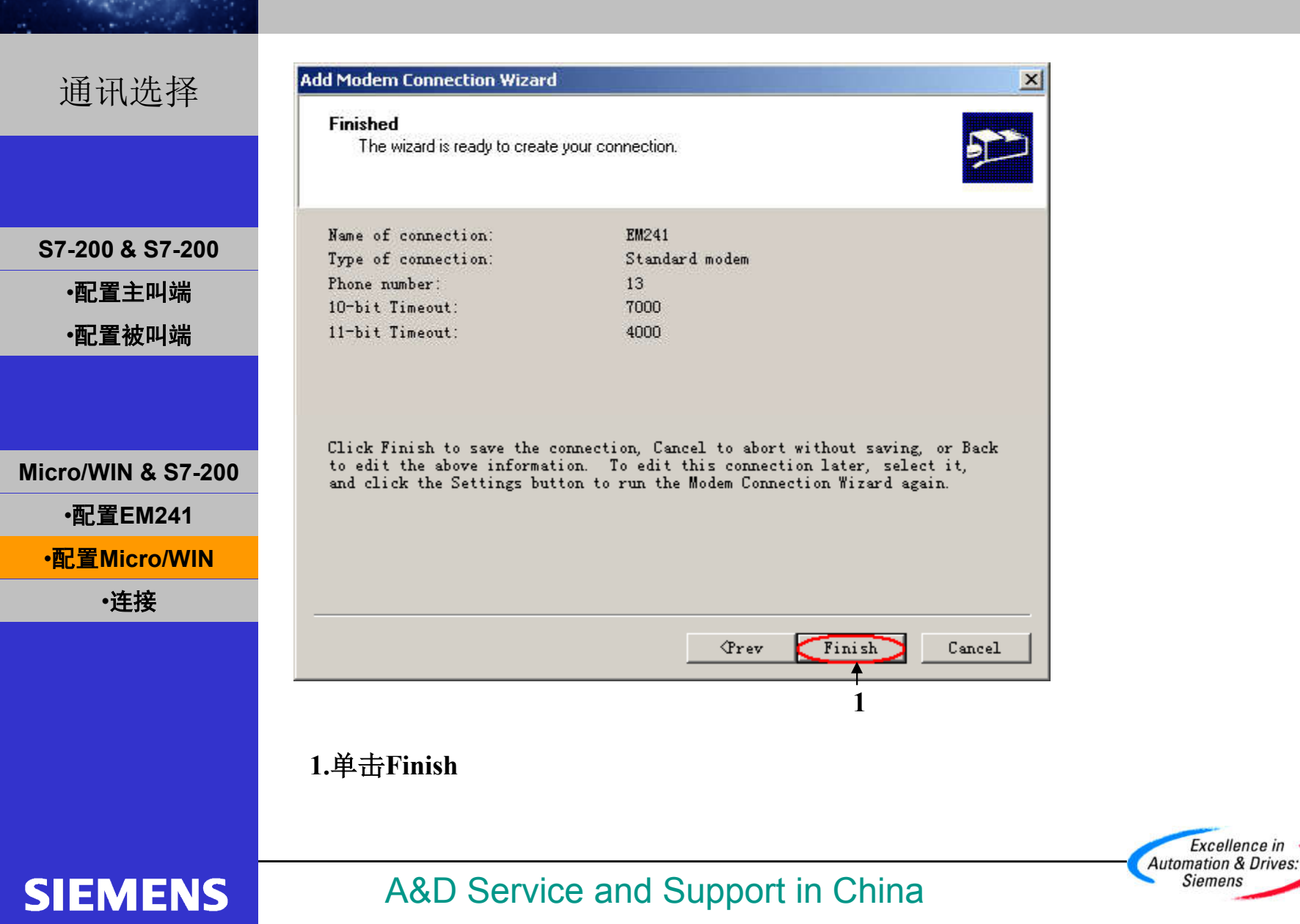

Excellence in Automation & Drives: Siemens

#### 通讯选择

S7-200 & S7-200

·配置主叫端

·配置被叫端

Micro/WIN & S7-200

•配置EM241

•配置Micro/WIN

·连接

**SIEMENS** 

| EM241 (Default)                  | Add                                    |
|----------------------------------|----------------------------------------|
|                                  | Remove                                 |
|                                  | Settings                               |
| Current: EM241<br>Default: EM241 | Set Default                            |
| Dialing From                     |                                        |
| 我的位置                             | <ul> <li>Dialing Properties</li> </ul> |

1.单击Close

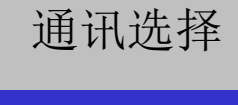

**SIEMENS** 

| S7-200 & S7-200<br>∙配置主叫端<br>∙配置被叫端 | Connect to:<br>Phone number:<br>Connect Timeout: |
|-------------------------------------|--------------------------------------------------|
| Micro/WIN & S7-200<br>•配置EM241      |                                                  |
| •连接                                 |                                                  |
|                                     | 1<br>1.单击Connect                                 |

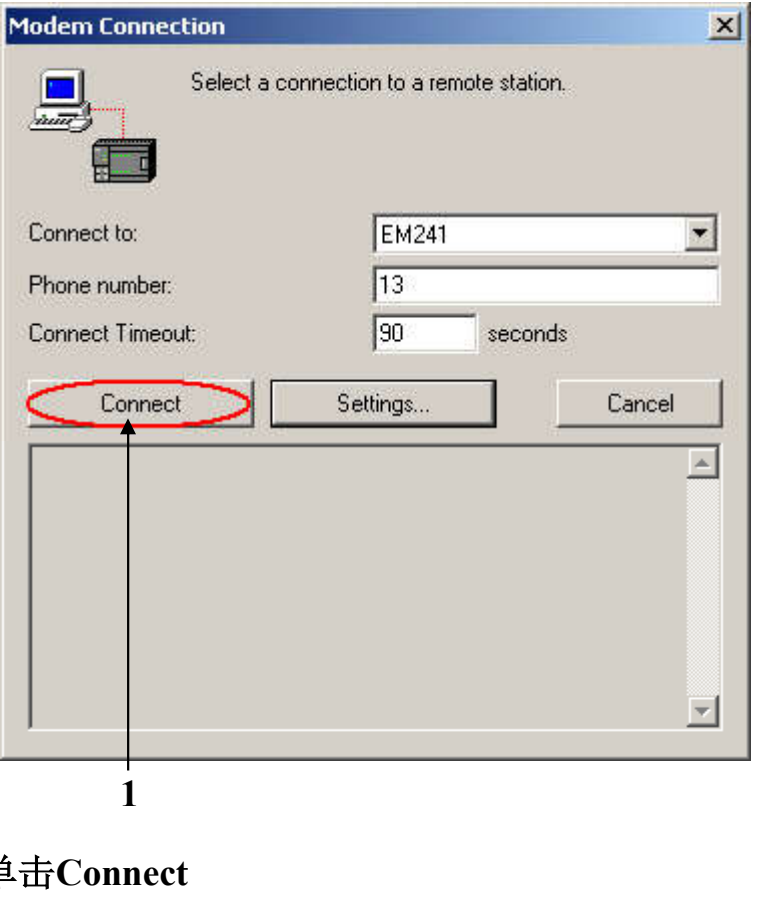

Excellence in Automation & Drives: Siemens

Excellence in Automation & Drives: Siemens

#### 通讯选择

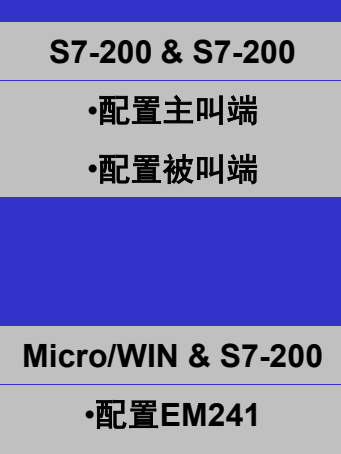

•配置Micro/WIN

・连接

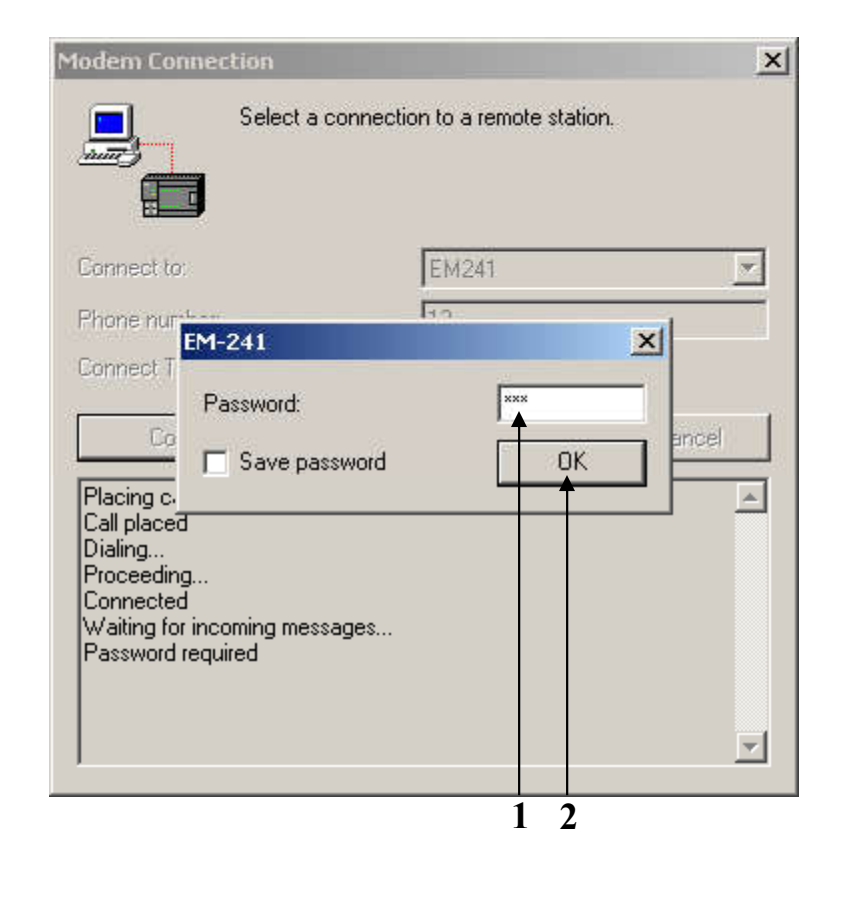

1.输入密码100

2.单击OK

SIEMENS

Excellence in Automation & Drives: Siemens

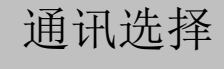

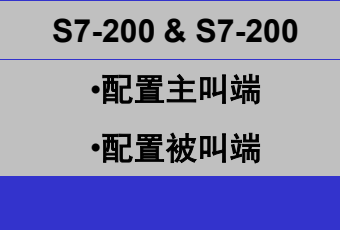

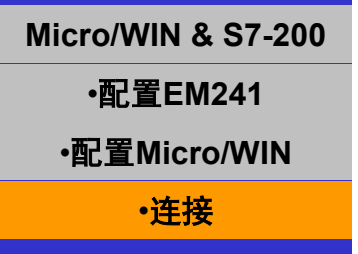

| Select a connect                                                                                          | ion to a remote statio | n.      |
|----------------------------------------------------------------------------------------------------|------------------------|---------|
| Connect to:                                                                                               | EM241                  | <u></u> |
| Phone<br>Conne                                                                                            | Ro.                    | ×       |
| Callback number:<br>Save callback number<br>Placir<br>Call placeo<br>Dialing                              |                        |         |
| Connected<br>Waiting for incoming messages<br>Password required<br>Password accepted<br>Callback required |                        | Ţ       |

1.输入回拨号码

2.单击OK

SIEMENS

通讯选择

S7-200 & S7-200

·配置主叫端

·配置被叫端

**Micro/WIN & S7-200** 

·配置EM241

•配置Micro/WIN

·连接

**SIEMENS** 

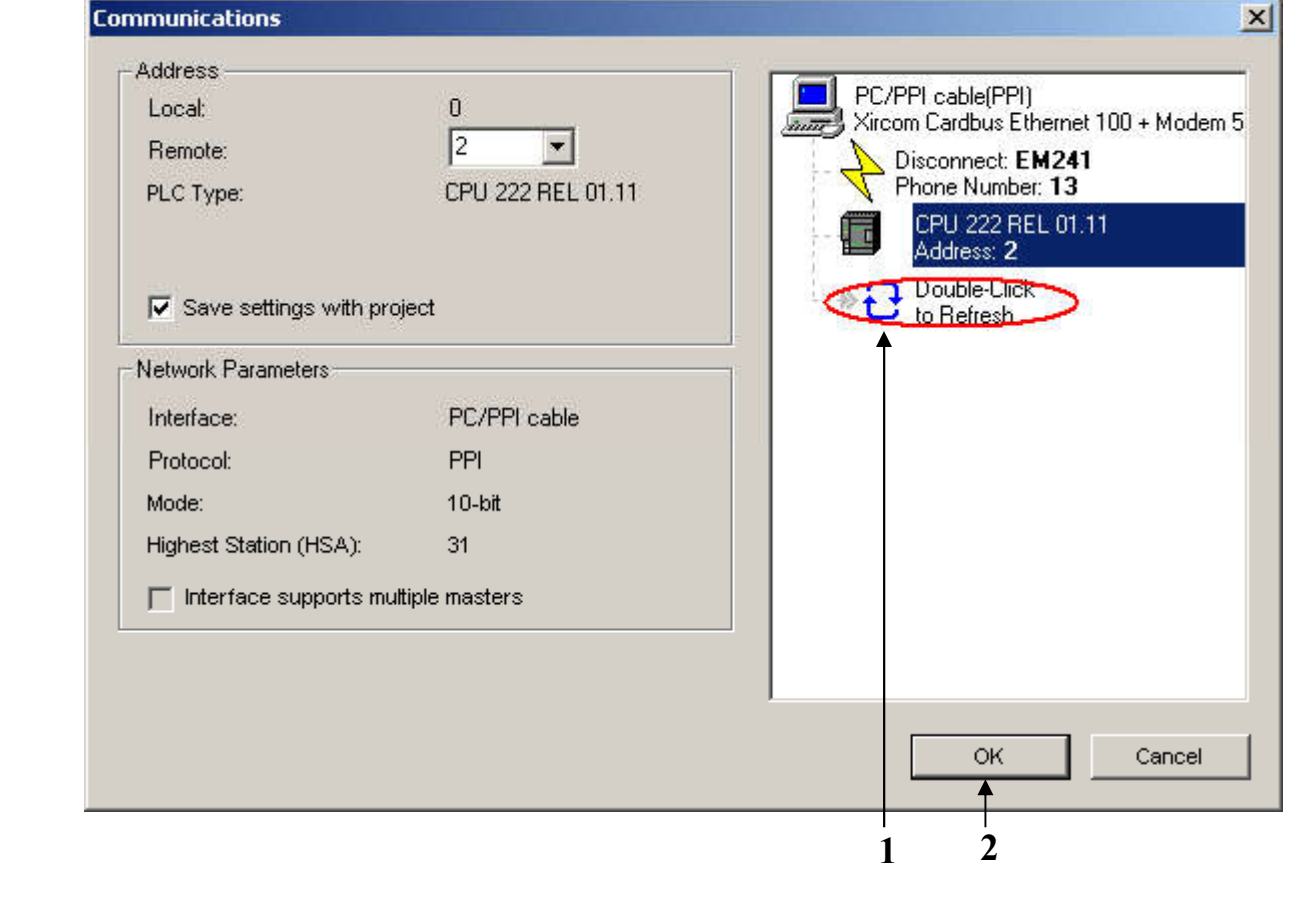

Excellence in Automation & Drives: Siemens

1.双击 Double-Click

2.单击OK

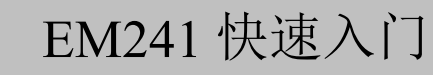

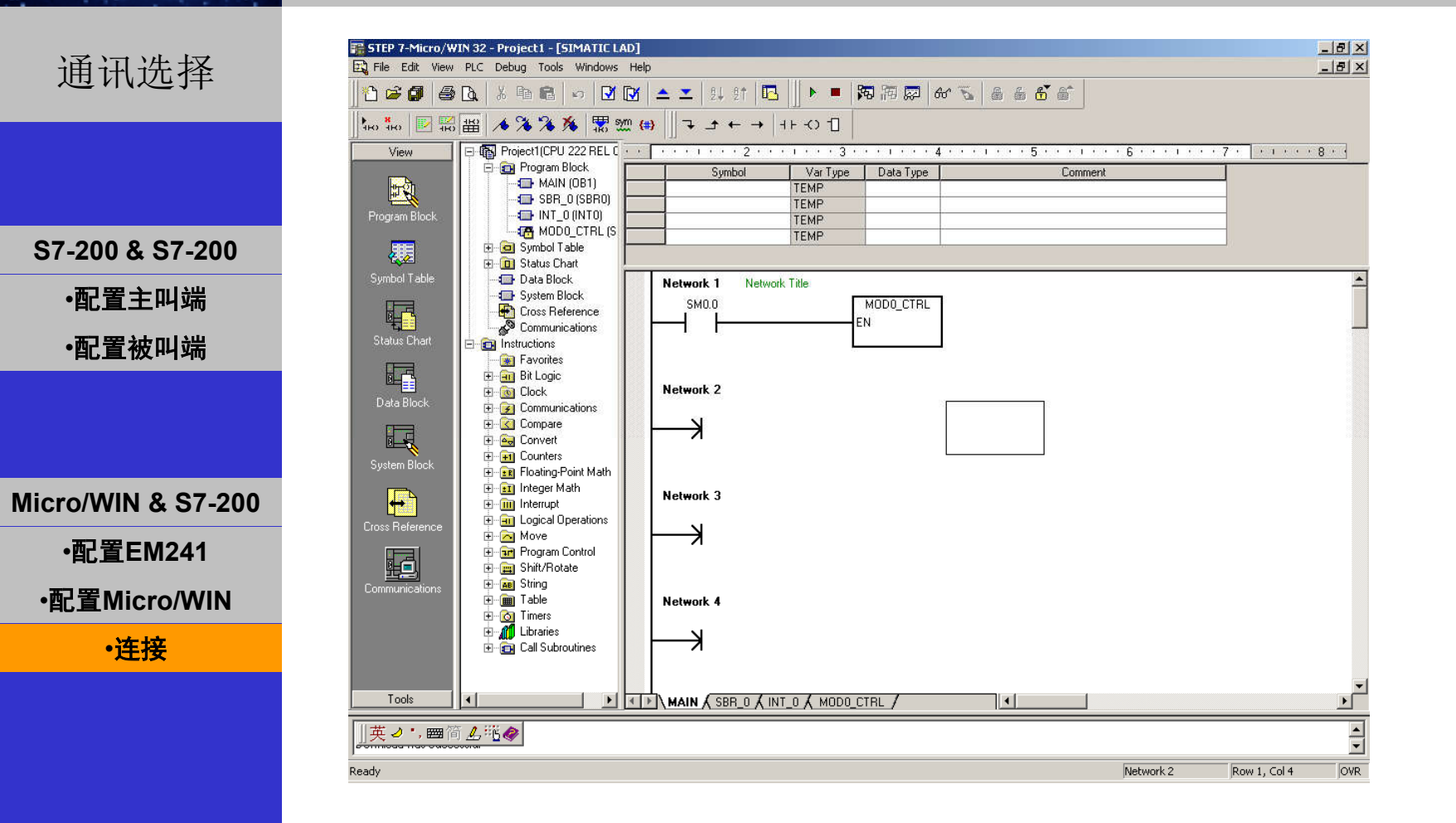

现在您可以像直接使用PC/PPI电缆一样对PLC进行编程了

Excellence in Automation & Drives: Siemens

A&D Service and Support in China

SIEMENS